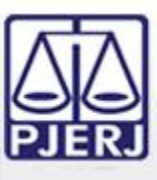

danielvermersch@tjrj.jus.br

# **PORTAL DE SERVIÇOS** Processo Eletrônico Ano 2014

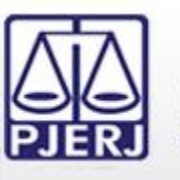

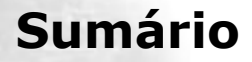

- 1. Acesso ao Portal de Serviços
- 2. Perfis de Usuários
- 3. Portlets
- 4. Consultas Processuais
- 5. Distribuição Eletrônica
- 6. Peticionamento Eletrônico
- 7. Petição Inicial Eletrônica de 2ª Instância
- 8. Histórico

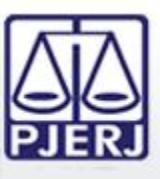

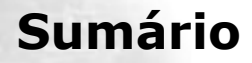

- 1. Acesso ao Portal de Serviços
- 2. Perfis de Usuários
- 3. Portlets
- 4. Consultas Processuais
- 5. Distribuição Eletrônica
- 6. Peticionamento Eletrônico
- 7. Petição Inicial Eletrônica de 2ª Instância
- 8. Histórico

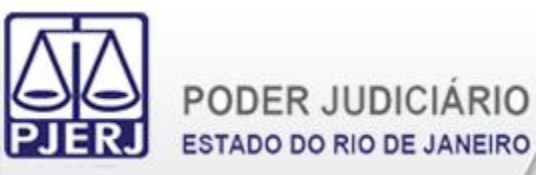

### 1. Acesso ao Portal de Serviços

Acessar o sítio do TJERJ na Internet e selecionar "Processo Eletrônico".

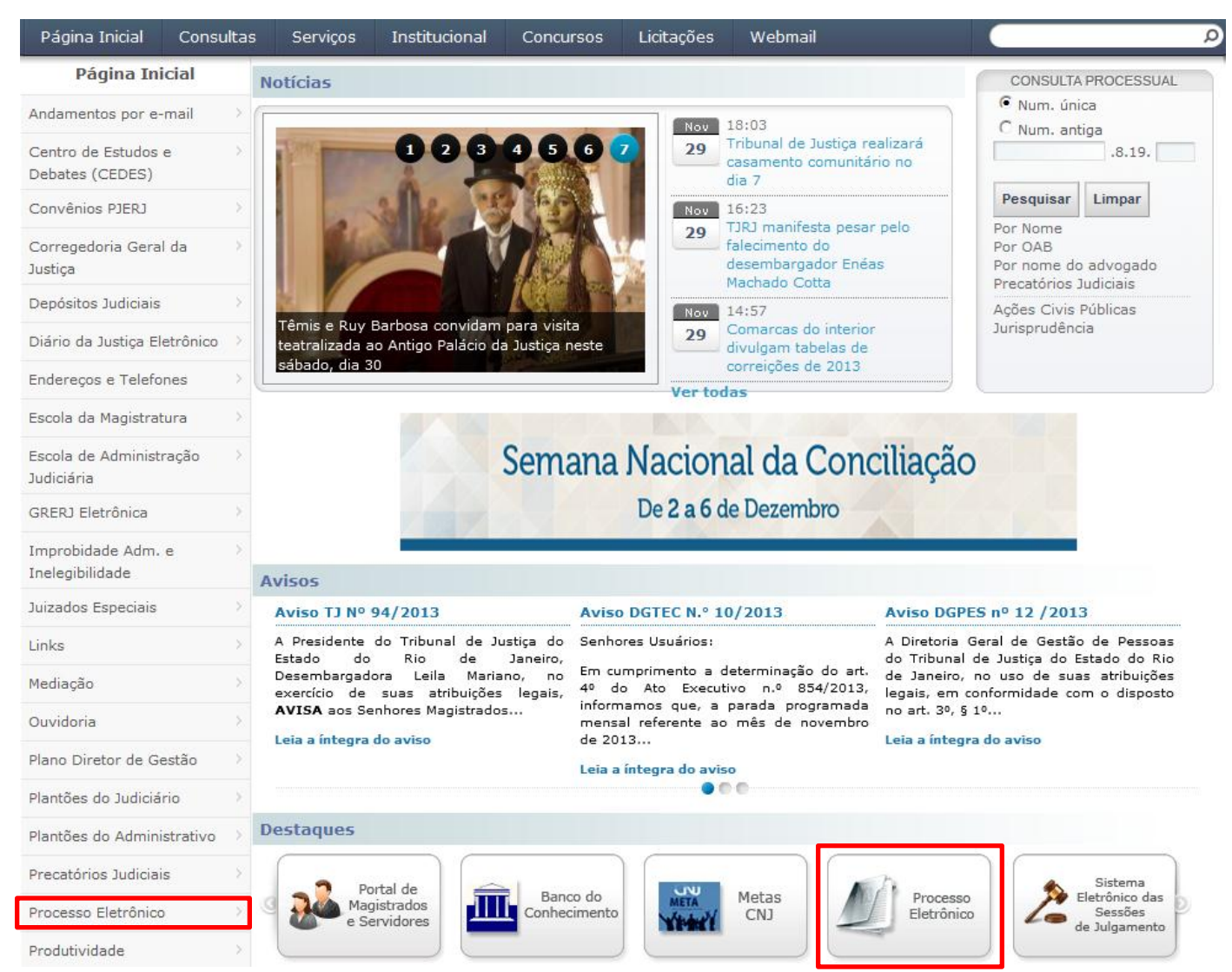

4

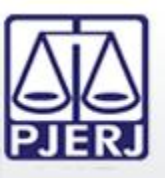

#### PODER JUDICIÁRIO ESTADO DO RIO DE JANEIRO

## 1. Acesso ao Portal de Serviços

## Selecionar a opção "Processo Eletrônico".

| Página Inicial                           | Consultas    | Serviços                                                                                                    | Institucional                                                                                                    | Concursos                                                                                                    | Licitações                                                                                                    | Webmail                                                                                                    |                                                                                                    | Q                |
|------------------------------------------|--------------|----------------------------------------------------------------------------------------------------|----------------------------------------------------------------------------------------------------|----------------------------------------------------------------------------------------------------|----------------------------------------------------------------------------------------------------|----------------------------------------------------------------------------------------------------|----------------------------------------------------------------------------------------------------|------------------|
| Processo Ele                             | etrônico     |                                                                                                    | ;os 👌 Processo Elet                                                                                                    | rônico 👌 Acesso ;                                                                                                    | ao Processo Eleti                                                                                                    | ônico                                                                                                    |                                                                                                    |                  |
| Acesso ao Process<br>Eletrônico          | 80 >         | Processo I                                                                                                    | Eletrônico                                                                                                    |                                                                                                    |                                                                                                    |                                                                                                    |                                                                                                    |                  |
| Definições Básicas                       | ; >          |                                                                                                    |                                                                                                    |                                                                                                    | ( The second second sec |                                                                                                    |                                                                                                    |                  |
| Dúvidas Frequente                        | es >         |                                                                                                    |                                                                                                    |                                                                                                    | M                                                                                                    | Processo<br>Eletrônico                                                                                                    |                                                                                                    |                  |
| Manuais do Proces<br>Eletrônico          | so >         | Se você já f                                                                                                    | ez o cadastro pre                                                                                                    | sencial, clique a                                                                                                    | qui ou na image                                                                                                    | em acima para operar o pro                                                                                                    | cesso eletrônico através do Port                                                                                                    | tal de           |
| Relação dos Órgão<br>Julgadores Eletrôn  | os 오<br>icos | Serviços.<br>O Processo E                                                                                                    | Eletrônico, regulad                                                                                                    | o pela <u>Lei 11.4</u>                                                                                                    | <u>19/2006,</u> foi in                                                                                                    | stituído no âmbito do Poder                                                                                                    | Judiciário do Estado do Rio de Ja                                                                                                    | ineiro           |
| Indicadores de<br>Disponibilidade        | >            | pela <u>Resolu</u><br>jurisdicional,                                                                                                    | sem mencionar a                                                                                                    | 2009. A tramita<br>economia com p                                                                                                    | ção por meio e<br>papel e espaço fi                                                                                                    | sico.                                                                                                    | jue busca a celeridade na presi                                                                                                    | tação            |
| Relatório de<br>Indisponibilidade        | >            | interessado,<br>habilitadas (A<br>TJ/OE/RJ Nº 3                                                                                                    | seja ele parte ou<br>Ato Normativo TJ I<br>35/2012). Trata-se                                                                                                    | procurador em s<br>N. 30, de 07/12/<br>e de funcionalida                                                                                             | sentido amplo, o<br>2009), ou o cad<br>de que visa gara                                                                                                    | leverá realizar o cadastro pr<br>astro eletrônico através do<br>antir a identificação inequívo                                                                                                    | esencial em quaisquer das serve<br>sítio do Tribunal de Justiça (Reso<br>ca do usuário do serviço.                                                                      | entias<br>Ilução |
| Relação das Norma<br>Processo Eletrônico | as do →<br>o | Através deste<br>esteja vincula                                                                                                    | e portal, o operad<br>ado, entre outras i                                                                                                    | lor poderá proto<br>informações.                                                                                                    | colizar petições,                                                                                                    | receber intimações, ver os                                                                                                    | documentos dos processos aos                                                                                                    | quais            |
|                                          |              | Somente ser<br>ferramenta p                                                                                                    | ão aceitas petiçõe:<br>ara auxiliar nesta                                                                                                    | s eletrônicas em<br>tarefa. Baixe aq                                                                                                    | formato PDF, a<br>ui o <u>Assinador</u>                                                                                                    | ssinadas digitalmente com co<br><u>Livre</u> .                                                                                                    | rtificado ICP-Brasil. O TJRJ criou                                                                                                    | ı uma            |
|                                          |              | O portal de s<br>sua preferên<br>informar qua                                                                                                    | erviços foi desenv<br>ncia, e estará em<br>isquer problemas                                                                                                    | volvido para ser<br>constante evol<br>ou sugestões atr                                                                                               | utilizado em qua<br>ução. Por isso,<br>avés do Fale Co                                                                                                    | alquer computador conectad<br>contamos com sua compr<br>nosco                                                                                                    | o à Internet, através do navegad<br>eensão e colaboração no sentic                                                                                                    | lor de<br>lo de  |
|                                          |              | Salas de Digi                                                                                                    | italização:                                                                                                    |                                                                                                    |                                                                                                    |                                                                                                    |                                                                                                    |                  |
|                                          |              | <ul> <li>Fórum da</li> <li>Fórum Reg</li> <li>Fórum Reg</li> <li>DESEMBARG</li> <li>Fórum Reg</li> <li>Fórum de</li> <li>Fórum de</li> <li>Advogados);</li> <li>Fórum de</li> </ul> | Capital - Av. Era:<br>gional da Barra (<br>gional de Campo<br>ADOR ALYRIO CA'<br>gional de Jacare<br>Niterói - Av. Visc<br>Nova Iguaçu - A<br>Nilópolis - R. PEI | smo Braga, 115<br>da Tijuca - sala<br>o Grande - sala<br>vALLIERI, nº 141<br>paguá - sala 30<br>xonde de Sepetib<br>v. Dr. MARIO GL<br>DRO ALVARES C | 1° andar L I sala<br>anexa do 2° Ju<br>entre a Distribui<br>L - 1° andar);<br>11 (6ª Vara Cíve<br>a n° 519 6° and<br>JIMARAES 968,<br>ABRAL 305, Niló                                                                                                    | a 102 corredor B (Sala das b<br>izado Especial Cível da Barra<br>ção e PROGER no 1º andar o<br>l de Jacarepaguá) do Fórum<br>ar sala 609, telefone 3002-4<br>Bairro da Luz, Nova Iguaçu -<br>polis, Térreo - ao lado do Elé | oletas);<br>1 da Tijuca;<br>lo Fórum Novo (Anexo<br>de Jacarepaguá;<br>278 - Edifício das Secretarias;<br>FORUM NOVO, 1º Andar (Sala do<br>evador (Sala dos Advogados). | os               |

5

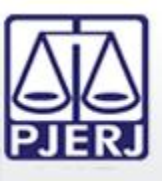

É possível autenticar-se e ter acesso ao Portal de Serviços utilizando: (1)Usuário (geralmente o CPF) e Senha do Cadastro Presencial (2)Certificado Digital ICP-Brasil válido

| Página Inicial | Consultas                                                                                            | Serviços                          | Institucional              | Concursos | Licitações | Webmail                                                                                               |  |  |  |
|----------------|----------------------------------------------------------------------------------------------------|-----------------------------------|----------------------------|-----------|------------|----------------------------------------------------------------------------------------------------|--|--|--|
| Login          | ogin                                                                                                 |                                   |                            |           |            |                                                                                                    |  |  |  |
| (1) Pa<br>ca   | suário e senha<br>ara realizar autent<br>dastrados pelos s<br>Usuário:<br>* <u>S</u> enha:<br>Entrar | ticação, inform<br>iistemas do PJ | ne usuário e senha<br>ERJ. |           | (2)        | Certificado digital<br>Para realizar autenticação com certificado digital clique na<br>imagem abaixo. |  |  |  |

Senhor usuário,

Certifique-se de que o bloqueador de pop-up do seu navegador permite pop-ups dos servidores do Poder Judiciário do Estado do Rio de Janeiro (\*.tjrj.jus.br). Outros programas como anti-vírus, leitores de PDF ou barras de ferramentas de grandes provedores de conteúdo (Google Toolbar, Yahoo Toolbar, etc) também trazem bloqueadores de pop-up que precisam ser configurados.

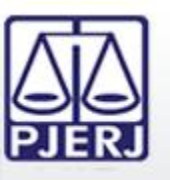

ESTADO DO RIO DE JANEIRO

## Uma nova janela será aberta onde será carregado o Portal de Serviços.

| Portal de Serviços                                                                                                    | 🔝 Página Inicial                                                            |       |                                         |   |
|----------------------------------------------------------------------------------------------------|-----------------------------------------------------------------------------|-------|-----------------------------------------|---|
| s a sexpandir menu   s s recolher menu                                                                                                    | Seja Bern-Vindo AGUINALDO JOSE DE ALMEIDA, logado com o perfil de Advogado. |       |                                         |   |
| PUSH     Sinchir Processos     Consultar/Excluir Processos                                                                                                    | Painel de Avisos                                                            | •     |                                         |   |
| Enviar Lista Completa     Envia Enviados                                                                                                    | Processos por OAB                                                           |       | Minhas Publicações no Diário Eletrônico |   |
| Petição Eletrônica - Lei 9800/99     Sobre     Criar Petição     Petições Enviadas     Petição Eletrônica - Lei 11.419/2006     Sobre                                                       | Processo A Órgão                                                            |       | Data de Publica Caderno                 |   |
| Protocolizar     Distribuição Eletrônica     Bistribuição Eletrônica     Ristórico     SPetição Inicial Eletrônica 2ª Instância     GOnsultas                                               |                                                                             |       |                                         |   |
| Consultas Processuais                                                                                                    |                                                                             | 000   | a traction data                         |   |
| 🖃 😋 Indisponibildades                                                                                                    | Lista de Intimações/Citações Eletrônicas                                    | ▲ □ ? | Outras Comunicações                     |   |
| Consulta Indisponibilidades                                                                                                    | C C C C C C C C C C C C C C C C C C C                                       |       | Status Experição Processo               |   |
| Editar Conta Push<br>Editar Conta Push<br>Editar Conta Push<br>Conta Push<br>Ajuda<br>Requisitos<br>Editar Conta Push<br>Conta Push<br>Conta Push<br>Conta Push<br>Conta Push<br>Conta Push |                                                                             |       |                                         |   |
| Sobre o Portal de Serviços     G Fale Conosco     Aterar Perfil                                                                                                    |                                                                             |       |                                         |   |
| <ul> <li>Pesquisa de Opinião</li> <li>Definições Básicas</li> <li>Dúvidas Frequentes</li> <li>Loout</li> </ul>                                                                              | Audiências/Sessões Futuras                                                  | * ?   |                                         |   |
|                                                                                                    |                                                                             |       |                                         | , |

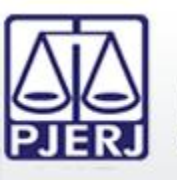

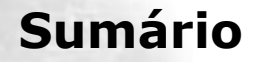

- 1. Acesso ao Portal de Serviços
- 2. Perfis de Usuários
- 3. Portlets
- 4. Consultas Processuais
- 5. Distribuição Eletrônica
- 6. Peticionamento Eletrônico
- 7. Petição Inicial Eletrônica de 2ª Instância
- 8. Histórico

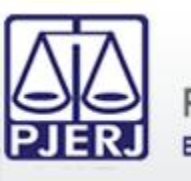

O Portal de Serviços possui diversos perfis disponíveis para os usuários, sendo os mais comuns:

- Advogado
- Procurador de Justiça, Promotor de Justiça
- Defensor Público
- Procurador da PGE, da PGM
- Técnico Processual do MP, da DPGE, da PGE
- Preposto FEBRABAN, Assessor Técnico NAT
- Procuradores e Partes

Há ainda outros perfis menos utilizados como Perito Judicial, Leiloeiro e Usuários das Serventias Auxiliares.

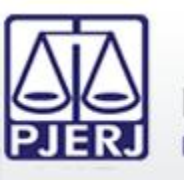

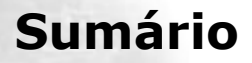

- 1. Acesso ao Portal de Serviços
- 2. Perfis de Usuários
- **3. Portlets**
- 4. Consultas Processuais
- 5. Distribuição Eletrônica
- 6. Peticionamento Eletrônico
- 7. Petição Inicial Eletrônica de 2ª Instância
- 8. Histórico

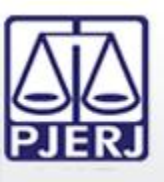

Os *Portlets* são regiões do Portal de Serviços que disponibilizam funcionalidades para os usuários. Cada perfil de usuário possui um conjunto de *Portlets* específico. Os *Portlets* exibidos para os perfis são:

- Advogado: Processos por OAB, Minhas Publicações no Diário Oficial, Lista de Intimações/Citações Eletrônicas, Outras Comunicações e Pauta de Audiências/Sessões
- Procurador de Justiça, Promotor de Justiça, Defensor Público, Procurador da PGE, Procurador da PGM: Órgãos Vinculados, Lista de Intimações/Citações Eletrônicas e Pauta de Audiências/Sessões
- Técnico Processual do MP, da DPGE, da PGE: Órgãos Vinculados, Lista de Intimações/Citações Eletrônicas e Pauta de Audiências/Sessões

Eventualmente, também é exibido um *Portlet* de Avisos para todos os perfis com informações como paradas programadas dos sistemas, entre outros tipos de avisos.

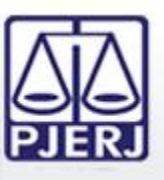

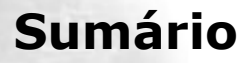

- 1. Acesso ao Portal de Serviços
- 2. Perfis de Usuários
- 3. Portlets
  - 3.1 Órgãos Vinculados
  - **3.2 Processos por OAB**
  - 3.3 Intimações/Citações Eletrônicas
  - 3.4 Publicações no DJE
  - 3.5 Outras Comunicações
  - 3.6 Pauta de Audiências/Sessões
- 4. Consultas Processuais
- 5. Distribuição Eletrônica
- 6. Peticionamento Eletrônico
- 7. Petição Inicial Eletrônica de 2ª Instância
- 8. Histórico

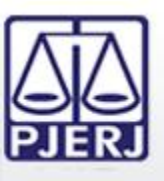

ESTADO DO RIO DE JANEIRO

O *Portlet* "Órgãos Vinculados" exibe os órgãos aos quais o usuário possui vinculação ativa. São exibidas as vinculações mesmo que haja uma inativação programada para uma data futura.

A vinculação e desvinculação dos usuários aos Órgãos são feitas pelos próprios Órgãos de origem do usuário.

| rgãos Vinculados |                                           |  |  |  |  |
|------------------|-------------------------------------------|--|--|--|--|
| Data Ativação    | Data Inativação                           |  |  |  |  |
| 13/11/2013       |                                           |  |  |  |  |
| 15/10/2013       | 27/01/2022                                |  |  |  |  |
|                  |                                           |  |  |  |  |
|                  |                                           |  |  |  |  |
|                  |                                           |  |  |  |  |
|                  |                                           |  |  |  |  |
|                  |                                           |  |  |  |  |
|                  | Data Ativação<br>13/11/2013<br>15/10/2013 |  |  |  |  |

Por não terem ligações com Órgãos, os advogados não possuem este *Portlet*.

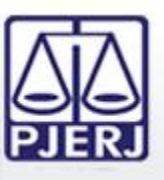

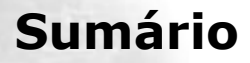

- 1. Acesso ao Portal de Serviços
- 2. Perfis de Usuários
- 3. Portlets
  - 3.1 Órgãos Vinculados
  - **3.2 Processos por OAB**
  - 3.3 Intimações/Citações Eletrônicas
  - 3.4 Publicações no DJE
  - 3.5 Outras Comunicações
  - 3.6 Pauta de Audiências/Sessões
- 4. Consultas Processuais
- 5. Distribuição Eletrônica
- 6. Peticionamento Eletrônico
- 7. Petição Inicial Eletrônica de 2ª Instância
- 8. Histórico

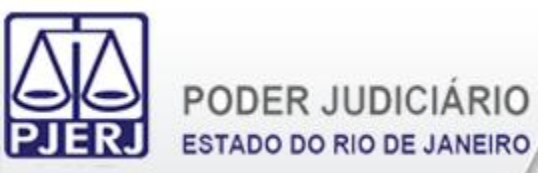

O *Portlet* "Processos por OAB" exibe para os advogados os processos em que são um personagem.

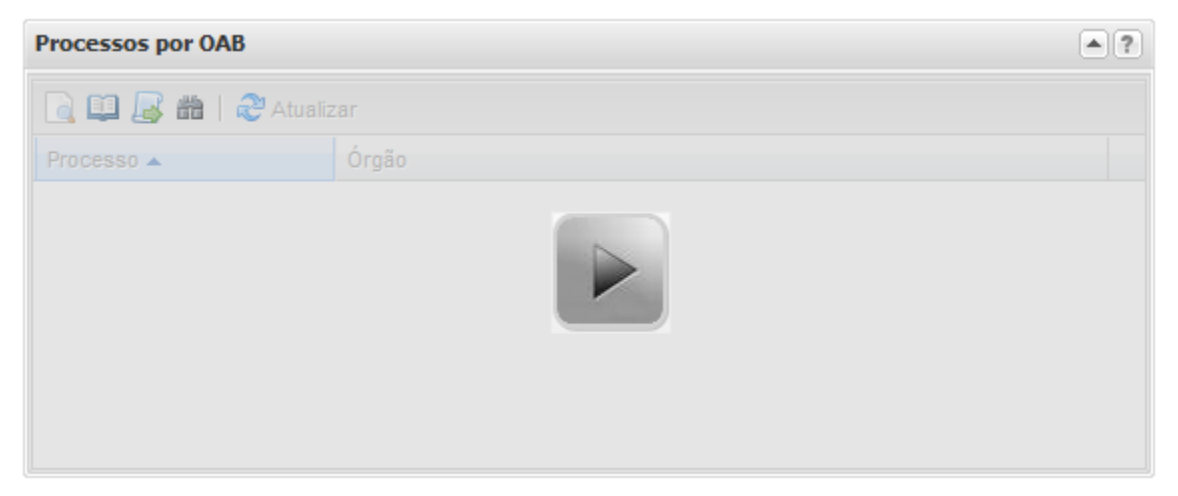

É possível localizar os processos utilizando vários parâmetros.

| 🛗 Filtro - Processo | s por OAB  |   |           |
|---------------------|------------|---|-----------|
| Origem:             | Selecione  | • |           |
| Comarca/Regional:   | Selecione  | * |           |
| Ano Inicial:        | 2013       |   |           |
| Ano Final:          | 2013       |   |           |
| Tipo de Processo:   | Eletrônico |   |           |
|                     | Papel      |   |           |
|                     |            |   | 📸 Filtrar |

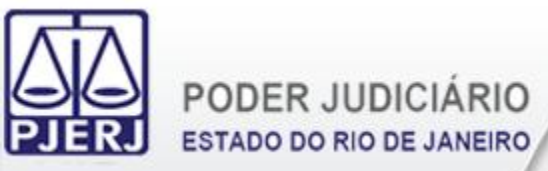

Uma vez localizados os processos, é possível:

| (1 | Processos por OAB<br>.) (2) (3) (4)<br>□ □ □ ቆ 曲   २ Atualiz | zar                                                          | •?  |
|----|--------------------------------------------------------------|--------------------------------------------------------------|-----|
|    | Processo 🔺                                                   | Órgão                                                        |     |
|    | 0000039-38.2013.8.19.0001                                    | Cartório do Juizado Especial Fazendário                      |     |
|    | 0000041-08.2013.8.19.0001                                    | Cartório do Juizado Especial Fazendário                      | (=) |
|    | 0000092-19.2013.8.19.0001                                    | Cartório da 2ª Vara Criminal                                 |     |
|    | 0000155-44.2013.8.19.0001                                    | Cartório do Juizado Especial Fazendário                      |     |
|    | 0000157-14.2013.8.19.0001                                    | Cartório do Juizado Especial Fazendário                      |     |
|    | 0000193-56.2013.8.19.0001                                    | Cartório Eletrônico da 12ª Vara de Fazenda Pública da Capita |     |
|    | 0000104 41 2012 9 10 0001                                    | Control de Aseassaramente Eszendária (Cof)                   | *   |

- (1) Consultar Processo
- (2) Visualizar Processo (caso seja eletrônico)
- (3) Peticionar (caso seja eletrônico)
- (4) Filtrar

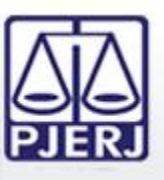

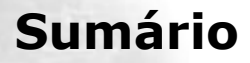

- 1. Acesso ao Portal de Serviços
- 2. Perfis de Usuários
- 3. Portlets
  - 3.1 Órgãos Vinculados
  - **3.2 Processos por OAB**
  - 3.3 Intimações/Citações Eletrônicas
  - 3.4 Publicações no DJE
  - 3.5 Outras Comunicações
  - 3.6 Pauta de Audiências/Sessões
- 4. Consultas Processuais
- 5. Distribuição Eletrônica
- 6. Peticionamento Eletrônico
- 7. Petição Inicial Eletrônica de 2ª Instância
- 8. Histórico

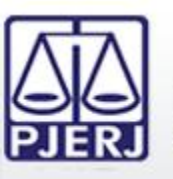

ESTADO DO RIO DE JANEIRO

O *Portlet* "Lista de Intimações/Citações Eletrônicas" exibe as intimações e citações eletrônicas enviadas para o usuário (Advogado, Autor, Réu) ou para o Órgão que o usuário possui vinculação ativa.

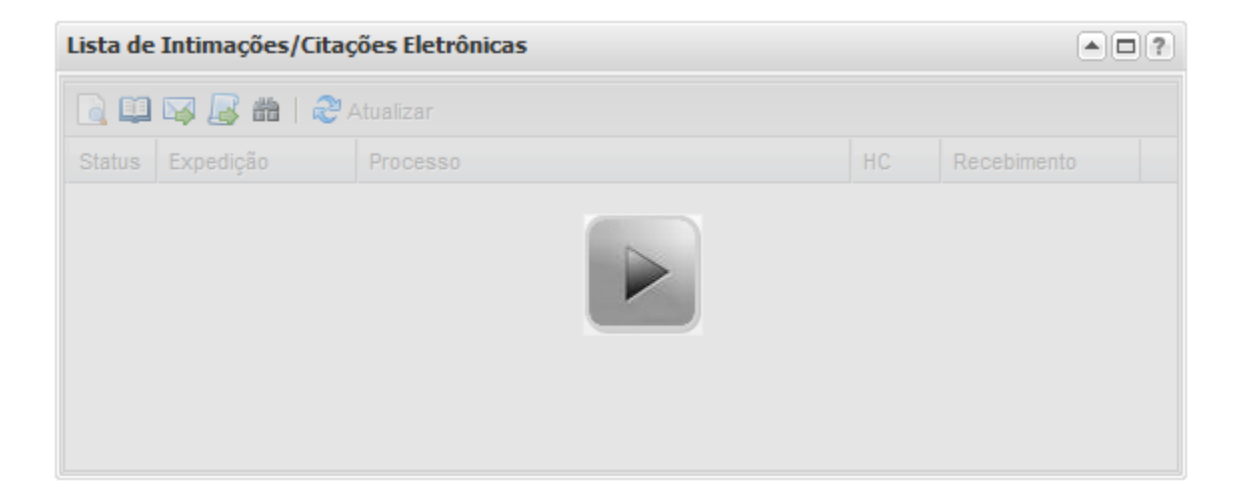

É possível realizar consultas a períodos relativos à data atual ou outros períodos, respeitando um intervalo máximo entre as datas consultadas de 30 dias. Também é possível consultar intimações/citações de um processo em específico.

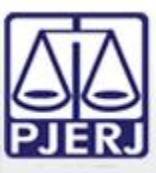

## 3.3 Intimações/Citações Eletrônicas

| Filtro de intimações/citações |                                                    | ×      |  |  |  |
|-------------------------------|----------------------------------------------------|--------|--|--|--|
| Por Período, Status e Tipo –  |                                                    |        |  |  |  |
| Periodo:                      | 30 últimos dias 👻                                  |        |  |  |  |
| Data Inicial:                 | 17/11/2013                                         |        |  |  |  |
| Data Final:                   | 16/12/2013                                         |        |  |  |  |
| Status:                       | Todas 🗸                                            |        |  |  |  |
|                               | Số HC                                              |        |  |  |  |
| Tipo:                         | Todas 🗸                                            |        |  |  |  |
|                               | 📃 Armazenar preferências acima para próximos filtr | os     |  |  |  |
|                               |                                                    |        |  |  |  |
|                               | Filtrar                                            | Limpar |  |  |  |
| Por Processo                  |                                                    |        |  |  |  |
| Tipo de Processo: () Numer    | ação Única 💿 Numeração Antiga                      |        |  |  |  |
| Processo CNJ:                 | .8.19.                                             |        |  |  |  |
|                               |                                                    |        |  |  |  |
| Classe                        | Comarca/Origem Orgão                               |        |  |  |  |
|                               |                                                    |        |  |  |  |
|                               |                                                    |        |  |  |  |
|                               |                                                    |        |  |  |  |
|                               | Filtrar                                            | Limpar |  |  |  |
|                               |                                                    | Limpar |  |  |  |

Ao filtrar por período são utilizados os parâmetros: Período: últimos 30, 15, 7, 5, 3 dias, data atual, outros períodos. Status: todas, não lida, tácita, recebida, respondida, Habeas Corpus.

Tipo: todas, intimação eletrônica, citação eletrônica.

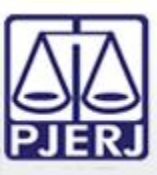

## 3.3 Intimações/Citações Eletrônicas

| Por Período, Status e Ti                                             | ро                                                             |                |
|----------------------------------------------------------------------|----------------------------------------------------------------|----------------|
| Periodo:                                                             | 30 últimos dias 👻                                              |                |
| Data Inicial:                                                        | 17/11/2013                                                     | -              |
| Data Final:                                                          | 16/12/2013                                                     | -              |
| Status:                                                              | Todas 🗸                                                        |                |
|                                                                      | 🔲 Só HC                                                        |                |
| Tipo:                                                                | Todas 🗸                                                        |                |
|                                                                      | 📃 Armazenar preferências acima para pró                        | óximos filtros |
|                                                                      |                                                                | Filtrar        |
| Por Processo                                                         |                                                                | Filtrar        |
| Por Processo<br>Tipo de Processo: @ Ni                               | umeração Única 💿 Numeração                                     | Filtrar Limpar |
| Por Processo<br>Tipo de Processo: @ Na<br>Processo CNJ:              | umeração Única 💿 Numeração<br>.8.19. 🔊                         | Filtrar Limpar |
| Por Processo<br>Tipo de Processo:  No<br>Processo CNJ:               | umeração Única O Numeração                                     | Filtrar Limpar |
| Por Processo<br>Tipo de Processo:      Ni<br>Processo CNJ:<br>Classe | umeração Única O Numeração<br>.8.19. P<br>Comarca/Origem Órgão | Filtrar Limpar |
| Por Processo<br>Tipo de Processo:  No<br>Processo CNJ: Classe        | umeração Única O Numeração<br>.8.19. O<br>Comarca/Origem Órgão | Filtrar Limpar |
| Por Processo<br>Fipo de Processo:                                    | umeração Única O Numeração<br>.8.19. P<br>Comarca/Origem Órgão | Filtrar Limpar |
| Por Processo<br>Fipo de Processo:  No<br>Processo CNJ: Classe        | umeração Única 💿 Numeração<br>.8.19. 🔎<br>Comarca/Origem Órgão | Filtrar Limpar |

Ao filtrar por processo é possível utilizar a numeração única do CNJ ou a numeração antiga.

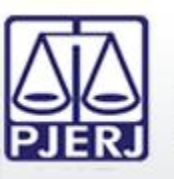

## Uma vez localizadas as intimações/citações, é possível:

| Lista de Intimações/Citações Eletrônicas |            |                           |    |               |             |  |
|------------------------------------------|------------|---------------------------|----|---------------|-------------|--|
| Status                                   | Expedição  | Processo                  | НС | Serventia     | Recebimento |  |
|                                          | 09/12/2013 | 0001162-79.2010.8.19.00   |    | DGTEC - SERVI |             |  |
|                                          | 04/12/2013 | 0000149-11.2011.8.19.0000 |    | DGTEC - SERVI | 14/12/2013  |  |
| ê                                        | 07/08/2013 | 0000888-78.2011.8.19.0001 |    | DGTEC - SERVI | 13/08/2013  |  |
| <b>@</b>                                 | 02/12/2013 | 0000181-68.2011.8.19.0209 |    | BARRA DA TIJU | 12/12/2013  |  |
|                                          | 04/12/2013 | 0000158-70.2011.8.19.0000 | нс | DGTEC - SERVI | 14/12/2013  |  |
|                                          |            |                           |    |               |             |  |

- (1) Consultar Processo
- (2) Visualizar Processo
- (3) Abrir Intimação/Citação
- (4) Peticionar
- (5) Filtrar

Os ícones com o status das intimações/citações facilitam o controle das mesmas.

- 😼 Intimação Não Lida
- 🚊 Intimação Lida
- 述 Intimação Tácita
- 💼 Intimação Respondida

PODER JUDICIÁRIO

ESTADO DO RIO DE JANEIRO

- <sub>ا</sub> Citação Não Lida
- 📑 Citação Lida
- S Citação Respondida

- 📔 Citação Automática Não Lida
- 💐 Citação Automática Lida
  - Citação Automática Respondida

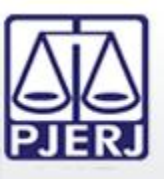

ESTADO DO RIO DE JANEIRO

Os prazos processuais contam a partir da abertura da intimação/citação ou do recebimento tácito 10 dias após a expedição da intimação/citação.

Os perfis de Técnico Processual do MP, da DPGE, da PGE não podem abrir intimações/citações não lidas. Somente as que já foram lidas ou tácitas.

Todas as respostas a intimações/citações devem ser feitas selecionando a opção Peticionar do *Portlet*.

| Lista de | Lista de Intimações/Citações Eletrônicas |                           |    |               |             |          |  |  |
|----------|------------------------------------------|---------------------------|----|---------------|-------------|----------|--|--|
| <u></u>  | 💽 💷 🐼 👪   🍣 Atualizar                    |                           |    |               |             |          |  |  |
| Status   | Expedição                                | Processo                  | HC | Serventia     | Recebimento |          |  |  |
|          | 09/12/2013                               | 0001162-79.2010.8.19.00   |    | DGTEC - SERVI |             | <b>^</b> |  |  |
|          | 09/12/2013                               | 0001162-79.2010.8.19.00   |    | DGTEC - SERVI |             |          |  |  |
| <b>@</b> | 02/12/2013                               | 0000183-38.2011.8.19.0209 |    | BARRA DA TIJU | 03/12/2013  | =        |  |  |
|          | 02/12/2013                               | 0000182-53.2011.8.19.0209 |    | BARRA DA TIJU | 12/12/2013  |          |  |  |
| ê        | 02/12/2013                               | 0000181-68.2011.8.19.0209 |    | BARRA DA TIJU | 12/12/2013  |          |  |  |
|          | 04/12/2013                               | 0000149-11.2011.8.19.0000 |    | DGTEC - SERVI | 14/12/2013  | -        |  |  |

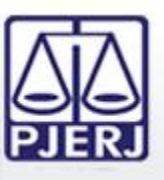

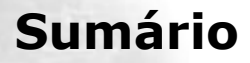

- 1. Acesso ao Portal de Serviços
- 2. Perfis de Usuários
- 3. Portlets
  - 3.1 Órgãos Vinculados
  - **3.2 Processos por OAB**
  - 3.3 Intimações/Citações Eletrônicas
  - 3.4 Publicações no DJE
  - 3.5 Outras Comunicações
  - 3.6 Pauta de Audiências/Sessões
- 4. Consultas Processuais
- 5. Distribuição Eletrônica
- 6. Peticionamento Eletrônico
- 7. Petição Inicial Eletrônica de 2ª Instância
- 8. Histórico

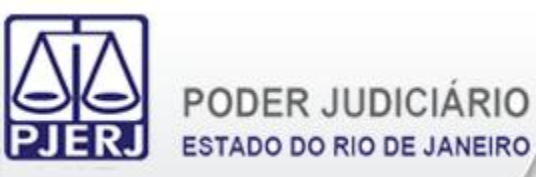

O *Portlet* "Minhas Publicações no Diário Eletrônico" exibe as publicações para os advogados que foram feitas no Diário da Justiça Eletrônico.

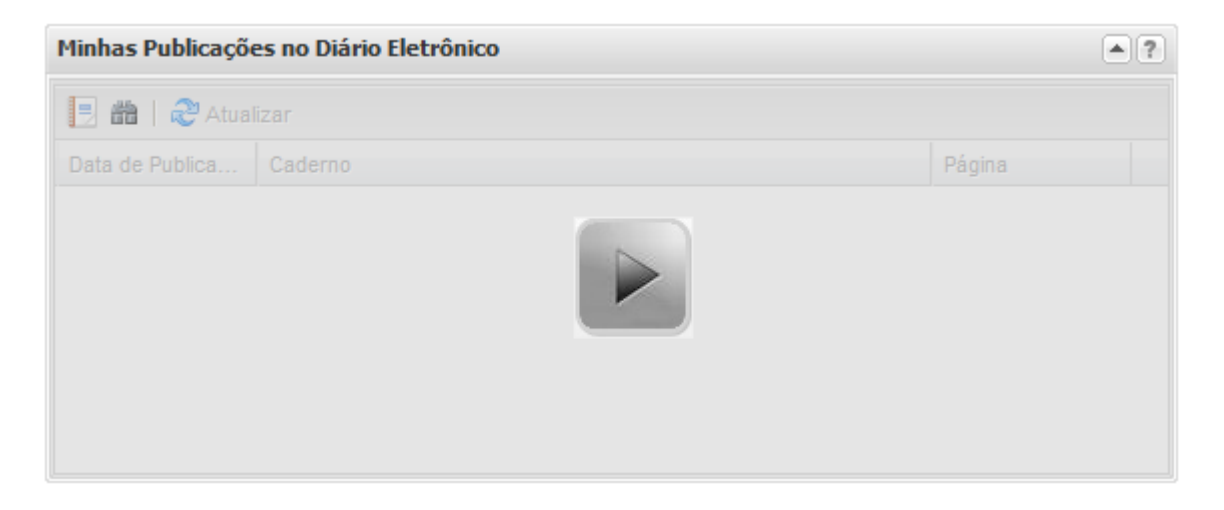

É possível localizar as publicações numa data especificada.

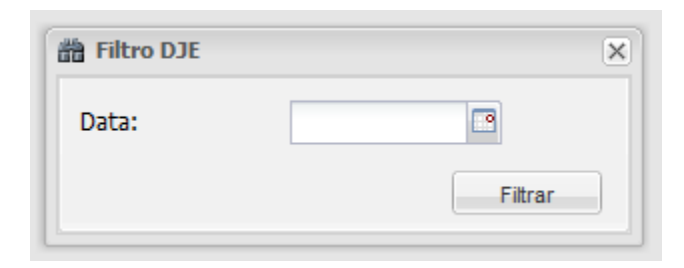

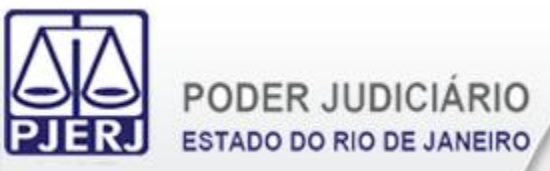

Uma vez localizadas as publicações no DJE, é possível:

| Minhas Publicação<br>(1) (2)   | es no Diário Eletrônico                 |   |  |
|--------------------------------|-----------------------------------------|---|--|
| Data de Publica Caderno Página |                                         |   |  |
| 27/07/2011                     | II - Judicial - 2ª Instância            | 2 |  |
| 27/07/2011                     | III - Judicial - 1ª Instância (Capital) | 1 |  |
| 27/07/2011                     | III - Judicial - 1ª Instância (Capital) | 2 |  |
|                                |                                         |   |  |
|                                |                                         |   |  |
|                                |                                         |   |  |

(1) Visualizar Publicação

(2) Filtrar

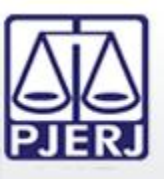

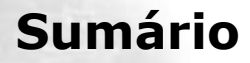

- 1. Acesso ao Portal de Serviços
- 2. Perfis de Usuários
- 3. Portlets
  - 3.1 Órgãos Vinculados
  - **3.2 Processos por OAB**
  - 3.3 Intimações/Citações Eletrônicas
  - 3.4 Publicações no DJE
  - 3.5 Outras Comunicações
  - 3.6 Pauta de Audiências/Sessões
- 4. Consultas Processuais
- 5. Distribuição Eletrônica
- 6. Peticionamento Eletrônico
- 7. Petição Inicial Eletrônica de 2ª Instância
- 8. Histórico

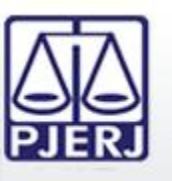

ESTADO DO RIO DE JANEIRO

O *Portlet* "Outras Comunicações" exibe documentos eletrônicos que não se sejam intimações/citações. Tipicamente, neste *portlet* são exibidas comunicações como Mandados de Pagamento, Ofícios.

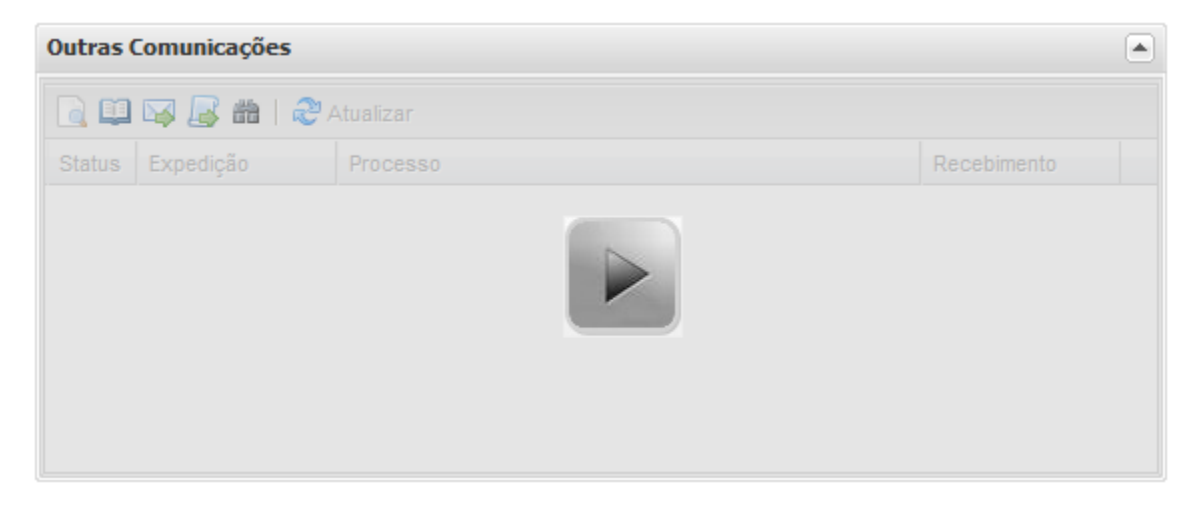

É possível localizar comunicações compreendidas em intervalo máximo de tempo de 30 dias entre as datas escolhidas.

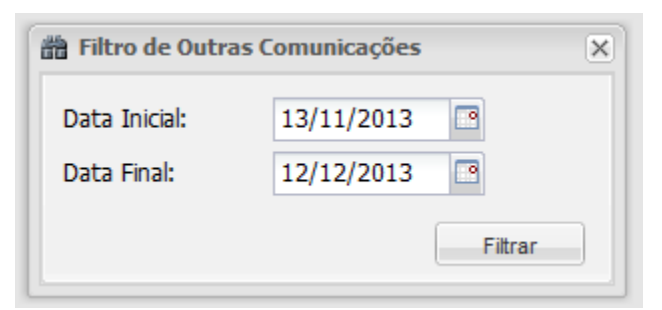

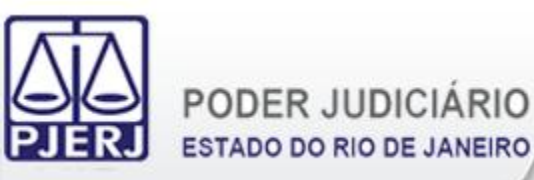

Uma vez localizadas as comunicações, é possível:

| (1 | Outras (<br>) (2) (<br>[] [] | utras Comunicações<br>(2) (3) (4) (5)<br>] 💷 🖂 😹   🍣 Atualizar |                                                           |             |  |  |  |  |  |
|----|------------------------------|----------------------------------------------------------------|-----------------------------------------------------------|-------------|--|--|--|--|--|
|    | Status                       | Expedição                                                      | Processo                                                  | Recebimento |  |  |  |  |  |
|    | M                            | 09/07/2013                                                     | 0000014-84.2012.8.19.0801 (2012.00029-5) [MND:2013000037] |             |  |  |  |  |  |
|    | M                            | 09/07/2013                                                     | 0000018-24.2012.8.19.0801 (2012.00033-3) [MND:2012000139] |             |  |  |  |  |  |
|    | Ê                            | 09/07/2013                                                     | 0000017-39.2012.8.19.0801 (2012.00032-5) [MND:2012000136] | 09/07/2013  |  |  |  |  |  |
|    | ê                            | 09/07/2013                                                     | 0000014-84.2012.8.19.0801 (2012.00029-5) [MND:2013000038] | 29/11/2013  |  |  |  |  |  |
|    |                              |                                                                |                                                           |             |  |  |  |  |  |

(1) Consultar Processo
 (2) Visualizar Processo
 (3) Abrir Comunicação
 (4) Peticionar
 (5) Filtrar

Os ícones com o status das comunicações facilitam o controle das mesmas.

- 😼 Comunicação Não Lida
  - Comunicação Lida
- 🙆 C
  - Comunicação Respondida (se necessário)

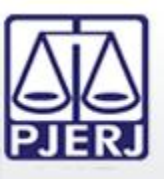

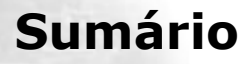

- 1. Acesso ao Portal de Serviços
- 2. Perfis de Usuários
- 3. Portlets
  - 3.1 Órgãos Vinculados
  - **3.2 Processos por OAB**
  - 3.3 Intimações/Citações Eletrônicas
  - 3.4 Publicações no DJE
  - 3.5 Outras Comunicações
  - 3.6 Pauta de Audiências/Sessões
- 4. Consultas Processuais
- 5. Distribuição Eletrônica
- 6. Peticionamento Eletrônico
- 7. Petição Inicial Eletrônica de 2ª Instância
- 8. Histórico

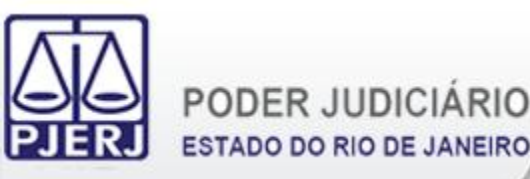

O Portlet "Audiências/Sessões Futuras" exibe as audiências e sessões dos processos onde o usuário é um personagem. Por padrão, são exibidas as audiências e sessões que ocorrerão nos próximos 7 dias.

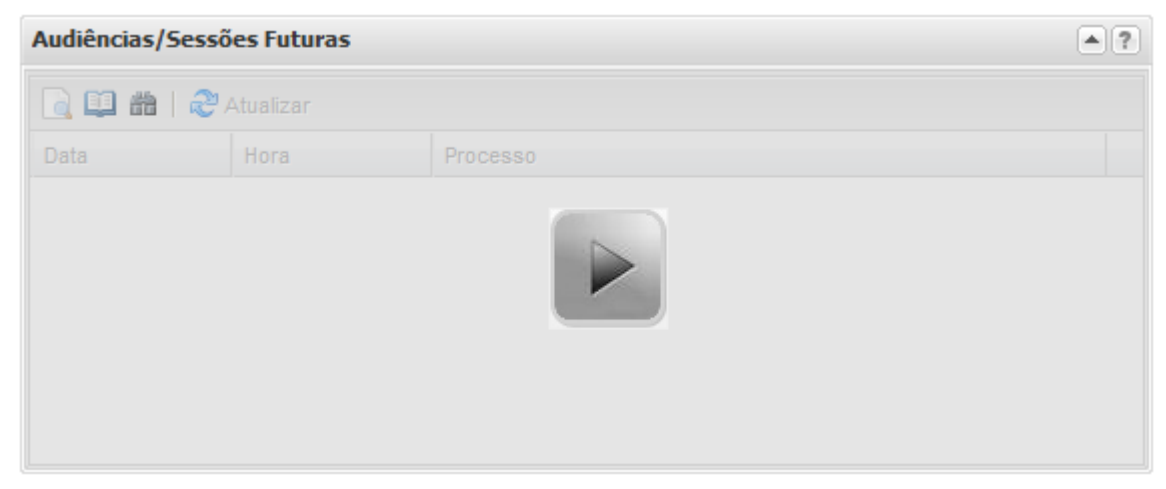

É possível localizar as audiências e sessões compreendidas em intervalo máximo de tempo de 30 dias entre as datas escolhidas.

| Selecione |   |
|-----------|---|
|           | * |
|           |   |
|           |   |
|           |   |

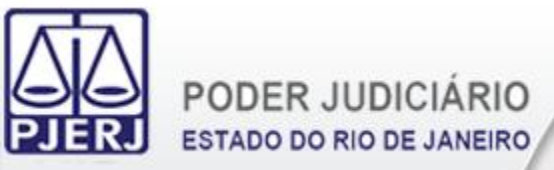

Uma vez localizadas as audiências e sessões, é possível:

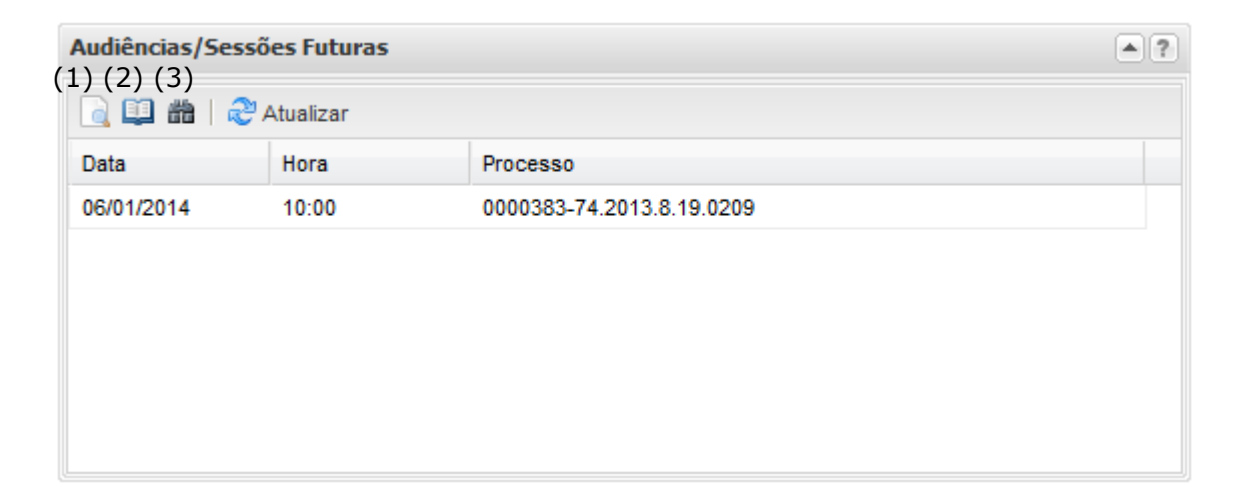

- (1) Consultar Processo
- (2) Visualizar Processo (caso seja eletrônico)
- (3) Filtrar

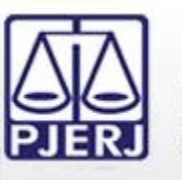

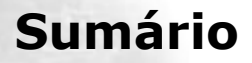

- 1. Acesso ao Portal de Serviços
- 2. Perfis de Usuários
- 3. Portlets
- 4. Consultas Processuais
- 5. Distribuição Eletrônica
- 6. Peticionamento Eletrônico
- 7. Petição Inicial Eletrônica de 2ª Instância
- 8. Histórico

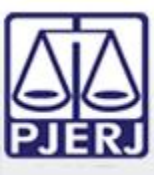

#### PODER JUDICIÁRIO ESTADO DO RIO DE JANEIRO

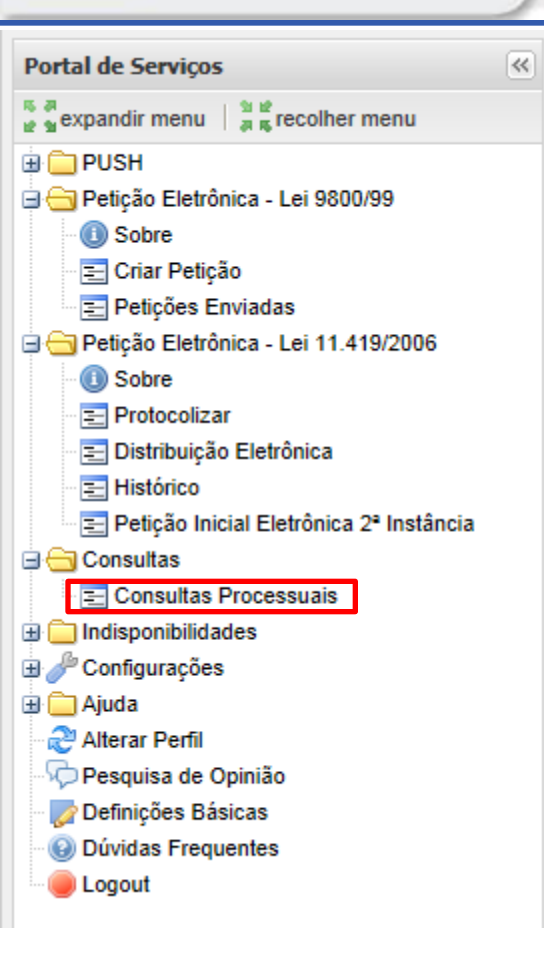

As Consultas Processuais são feitas através da opção "Consultas Processuais" no Menu lateral esquerdo do Portal de Serviços.

Uma nova aba será carregada no Portal de Serviços para que seja feito o preenchimento das informações necessárias para a realização das consultas processuais.

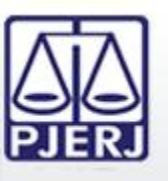

As Consultas Processuais podem ser feitas utilizando os seguintes dados nos processos:

- Número: Consulta os processos através da Numeração Única do CNJ. É possível também realizar a consulta pela numeração antiga.
- Nome: Consulta os processos através do nome de uma das partes processuais.
- OAB: Consulta os processos pela seccional e inscrição na OAB do advogado.
- Nome do Advogado: Consulta os processos através do nome do advogado nos processos.
- CPF/CNPJ: Consulta os processos através o CPF ou CNPJ de uma das partes processuais.

Os processos com Segredo de Justiça só são localizados através da consulta processual por número, em conformidade com a Resolução 121 de 2010 do CNJ.

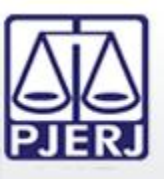

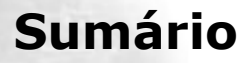

- 1. Acesso ao Portal de Serviços
- 2. Perfis de Usuários
- 3. Portlets
- 4. Consultas Processuais
  - 4.1 Número
  - 4.2 Nome
  - 4.3 OAB
  - 4.4 Nome do Advogado
  - 4.5 CPF/CNPJ
- 5. Distribuição Eletrônica
- 6. Peticionamento Eletrônico
- 7. Petição Inicial Eletrônica de 2ª Instância
- 8. Histórico

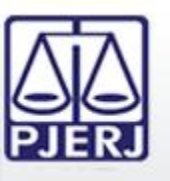

A consulta por Número requer a entrada do número que se deseja realizar a consulta processual. Utilizando a numeração única do CNJ é necessário informar a numeração

do processo.

PODER JUDICIÁRIO

ESTADO DO RIO DE JANEIRO

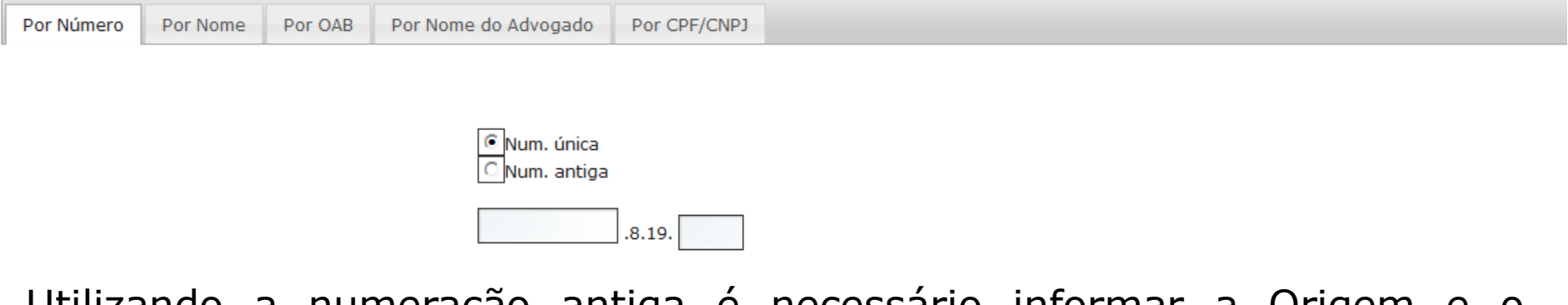

Utilizando a numeração antiga é necessário informar a Origem e o número do processo.

| Por Número | Por Nome | Por OAB | Por Nome do Advogado            | Por CPF/CNPJ |    |
|------------|----------|---------|---------------------------------|--------------|----|
|            |          |         |                                 |              |    |
|            |          |         | _                               |              |    |
|            |          |         | C Num. única<br>Num. antiga     |              |    |
|            |          |         | Origem:<br>Juizado / 1ªInstânci | a 🔻          |    |
|            |          |         | Número de proc                  | cesso:       | 36 |
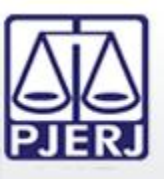

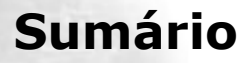

- 1. Acesso ao Portal de Serviços
- 2. Perfis de Usuários
- 3. Portlets
- 4. Consultas Processuais
  - 4.1 Número
  - **4.2 Nome**
  - 4.3 OAB
  - 4.4 Nome do Advogado
  - 4.5 CPF/CNPJ
- 5. Distribuição Eletrônica
- 6. Peticionamento Eletrônico
- 7. Petição Inicial Eletrônica de 2ª Instância
- 8. Histórico

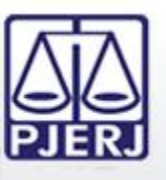

A consulta por Nome requer a entrada do nome da parte processual que se deseja consultar processos. Os demais parâmetros possibilitam a localização dos processos no resultado da consulta processual.

| Por Nú | imero | Por Nome | Por OAB | Por Nome do       | Advogado  | Por CPF/CNPJ |
|--------|-------|----------|---------|-------------------|-----------|--------------|
|        |       |          |         | Origem: S         | Selecione | -            |
|        |       |          | Comarc  | a/Regional:       | Selecione | -            |
|        |       |          | Co      | ompetência: — 🤅   | Selecione |              |
|        |       |          |         | Ano Inicial: 2012 | 2         |              |
|        |       |          |         | Ano Final: 2013   | 3         |              |
|        |       |          | Nom     | ne da Parte:      |           |              |

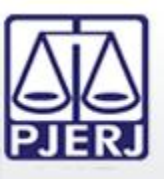

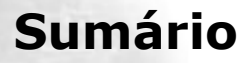

- 1. Acesso ao Portal de Serviços
- 2. Perfis de Usuários
- 3. Portlets
- 4. Consultas Processuais
  - 4.1 Número
  - 4.2 Nome
  - 4.3 OAB
  - 4.4 Nome do Advogado
  - 4.5 CPF/CNPJ
- 5. Distribuição Eletrônica
- 6. Peticionamento Eletrônico
- 7. Petição Inicial Eletrônica de 2ª Instância
- 8. Histórico

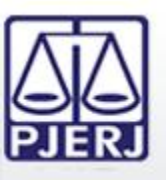

A consulta por OAB requer a entrada da Seccional e do Número de Inscrição na OAB do advogado que se deseja consultar processos. Os demais parâmetros possibilitam a localização dos processos no resultado da consulta processual.

| Por Número | Por Nome | Por OAB | Por Nome do Advogado | Por CPF/CNPJ |   |  |  |  |  |  |
|------------|----------|---------|----------------------|--------------|---|--|--|--|--|--|
|            |          |         |                      |              |   |  |  |  |  |  |
|            |          |         | Origem:              | Selecione    | • |  |  |  |  |  |
|            |          |         | Comarca/Regional:    | Selecione    | - |  |  |  |  |  |
|            |          |         | Seção da OAB:        | RJ 🔻         |   |  |  |  |  |  |
|            |          |         | Número da OAB:       |              |   |  |  |  |  |  |
|            |          |         | Ano Inicial:         | 2012         |   |  |  |  |  |  |
|            |          |         | Ano Final:           | 2013         |   |  |  |  |  |  |

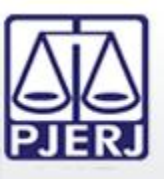

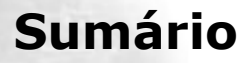

- 1. Acesso ao Portal de Serviços
- 2. Perfis de Usuários
- 3. Portlets
- 4. Consultas Processuais
  - 4.1 Número
  - 4.2 Nome
  - 4.3 OAB
  - 4.4 Nome do Advogado
  - 4.5 CPF/CNPJ
- 5. Distribuição Eletrônica
- 6. Peticionamento Eletrônico
- 7. Petição Inicial Eletrônica de 2ª Instância
- 8. Histórico

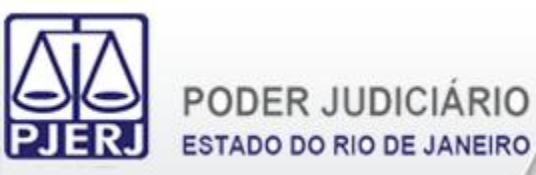

A consulta pelo Nome do Advogado requer a entrada do nome do advogado que se deseja consultar processos.

| Por Número | Por Nome | Por OAB    | Por Nome do Advogado | Por CPF/CNPJ |   |  |  |  |
|------------|----------|------------|----------------------|--------------|---|--|--|--|
| -          |          | Nome do Ad | vogado:              |              | ] |  |  |  |

Na sequência, escolhe-se o advogado e os demais parâmetros necessários para a localização dos processos no resultado da consulta processual.

| Número OAB                           | Nome do Advogado 🔶                 |
|--------------------------------------|------------------------------------|
| RJ051775 AGUIN                       | ALDO JOSE DE ALMEIDA FILHO         |
| O Início O Anterior todos os registr | ros sendo exibidos Próximo O Fim O |
| Parâmetros para a Pesquisa           |                                    |
| Origem:                              | Selecione                          |
| Comarca/Regional:                    | Selecione                          |
| Ano Inicial:                         | 2012                               |
| Ano Final:                           | 2013                               |
|                                      | Exibir Processos em Andamento?     |

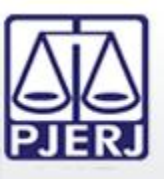

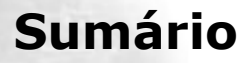

- 1. Acesso ao Portal de Serviços
- 2. Perfis de Usuários
- 3. Portlets
- 4. Consultas Processuais
  - 4.1 Número
  - 4.2 Nome
  - 4.3 OAB
  - 4.4 Nome do Advogado
  - 4.5 CPF/CNPJ
- 5. Distribuição Eletrônica
- 6. Peticionamento Eletrônico
- 7. Petição Inicial Eletrônica de 2ª Instância
- 8. Histórico

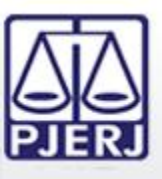

A consulta por CPF/CNPJ requer a entrada do CPF (Pessoa Física) ou CNPJ (Pessoa Jurídica) que se deseja consultar processos. Os demais parâmetros possibilitam a localização dos processos no resultado da consulta processual.

| Por Número | Por Nome | Por OAB | Por Nome do Advogado | Por CPF/CNPJ |   |
|------------|----------|---------|----------------------|--------------|---|
|            |          |         | Origem: Se           | elecione     | • |
|            |          |         | Comarca/Regional: Se | elecione     |   |
|            |          |         | Competência: Se      | elecione     |   |
|            |          |         | Ano Inicial: 2012    |              |   |
|            |          |         | Ano Final: 2013      |              |   |
|            |          |         | CPF/CNPJ:            |              |   |

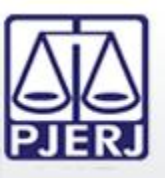

É exibido o resultado da consulta com os dados do processo e último andamento. É possível listar todos os andamentos.

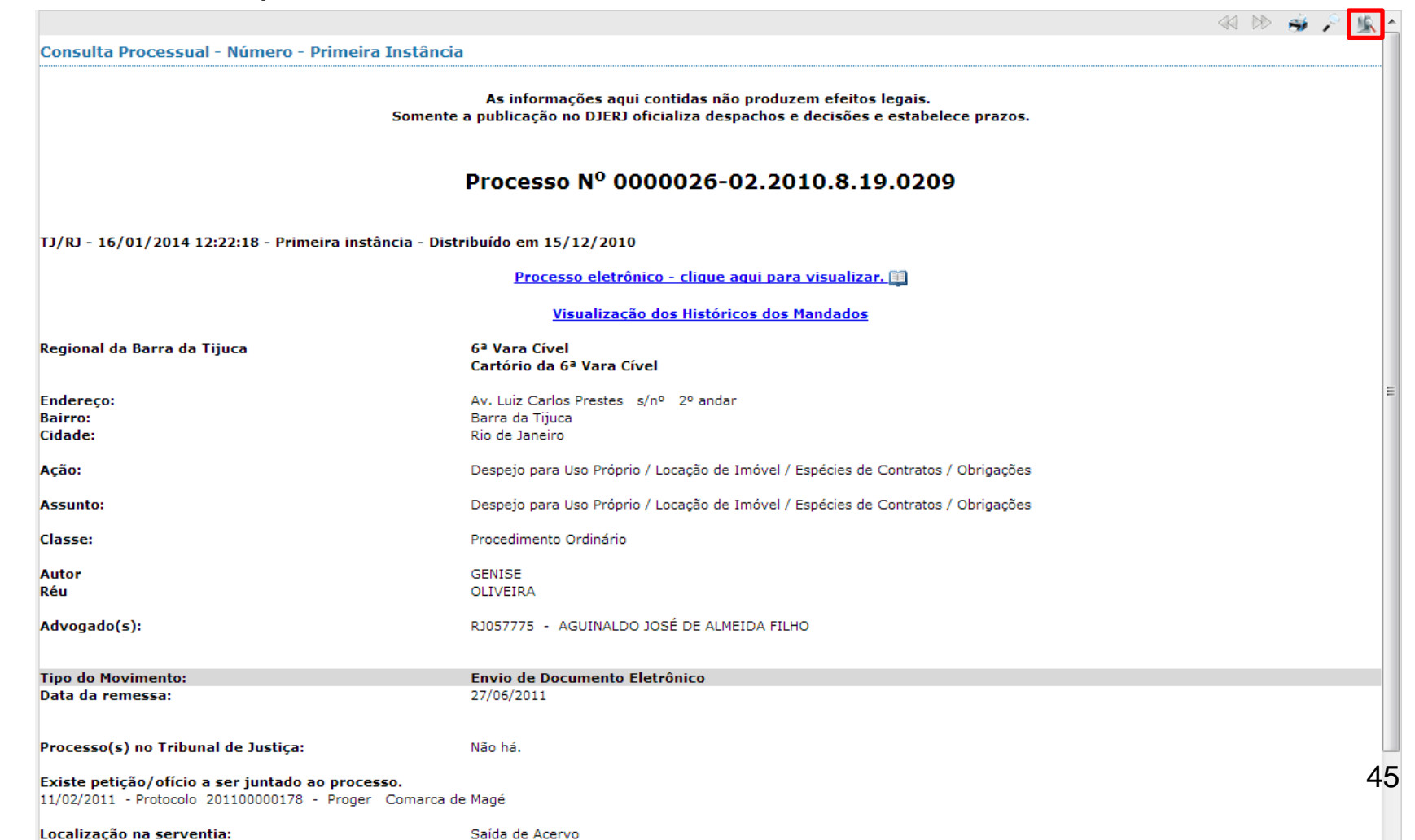

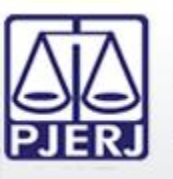

ESTADO DO RIO DE JANEIRO

Caso o processo consultado seja eletrônico, é possível visualizar o conteúdo clicando no link indicado.

<u>Processo eletrônico - clique aqui para visualizar. 💷</u>

É aberta então uma nova janela com as peças do processo eletrônico.

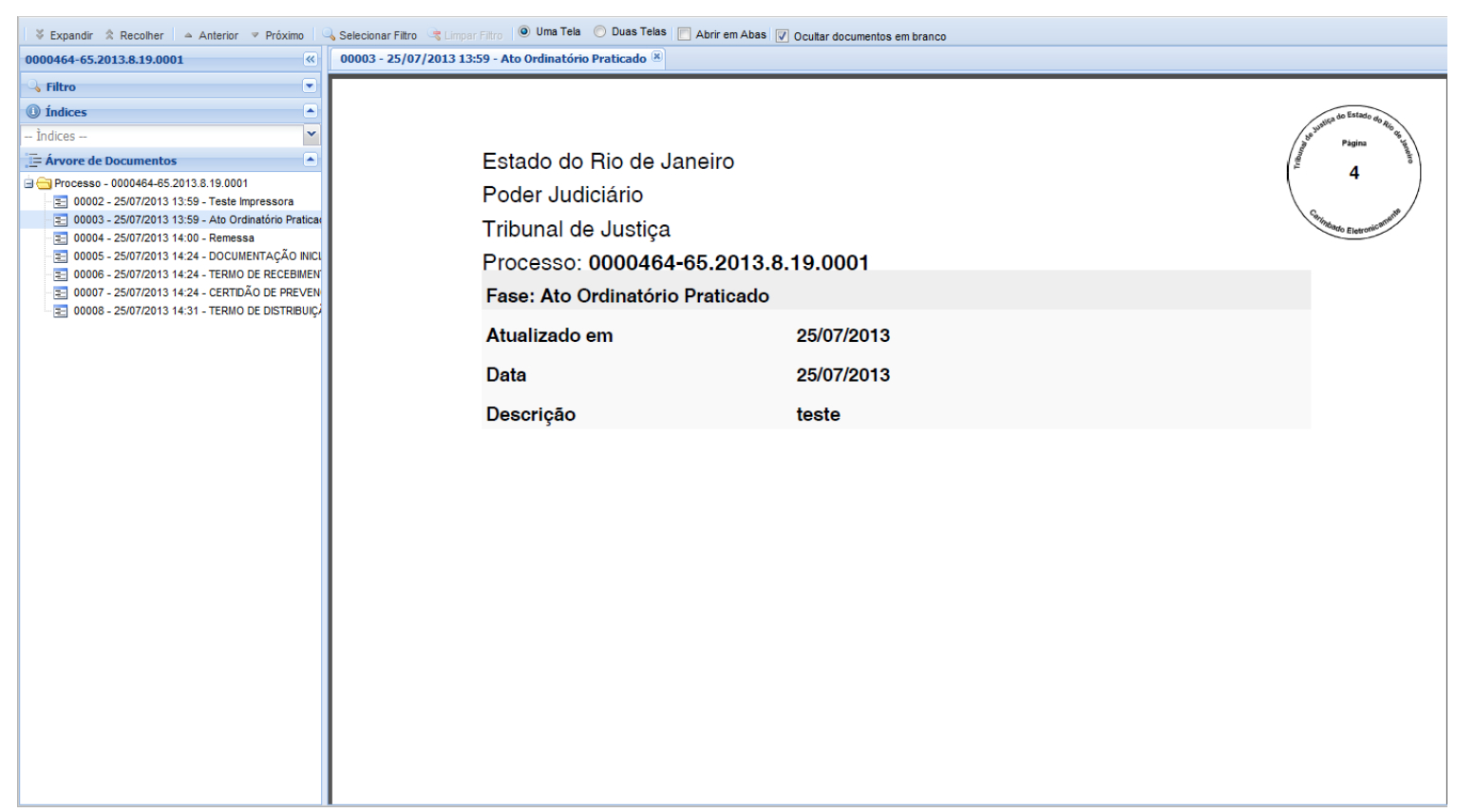

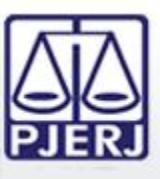

Para visualizar o conteúdo dos atos decisórios em processos com Segredo de Justiça é necessário ser uma parte processual e estar autenticado no Portal de Serviços. O conteúdo é exibido normalmente.

| Tipo do Movimento:    |
|-----------------------|
| Data Decisão:         |
| Descrição:            |
| Documentos Digitados: |

Decisão - Determinado o bloqueio/penhora on line 06/12/2013 TEXTO DA DECISÃO Atos Ordinatórios

Caso a consulta seja feita por usuário que não é parte processual, os textos dos atos decisórios não são exibidos.

Tipo do Movimento: Data Decisão: Documentos Digitados: Decisão - Determinado o bloqueio/penhora on line 06/12/2013 Atos Ordinatórios

Para visualizá-los é então necessário clicar no link indicado para autenticar-se no Portal de Serviços e repetir o procedimento de consulta processual autenticado com uma parte processual.

Caso deseje visualizar os atos decisórios de processo que tramitam em segredo de justiça clique aqui.

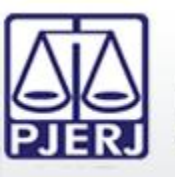

Em processos com Sigilo na 1<sup>a</sup> Instância não é exibida nenhuma informação sobre os mesmos quando consultados.

Consulta Processual As informações aqui contidas não produzem efeitos legais. Somente a publicação no DJERJ oficializa despachos e decisões e estabelece prazos. Processo N<sup>0</sup> 0000070-06.2007.8.19.0054 Processo inexistente.

Em processos com Sigilo na 2<sup>a</sup> Instância, o processo é localizado caso o usuário seja uma parte processual. Sendo processo eletrônico, também é concedido acesso ao conteúdo.

As informações aqui contidas não produzem efeitos legais. Somente a publicação no DJERJ oficializa despachos e decisões e estabelece prazos.

TJ/RJ - 18/12/2013 15:30 - Segunda Instância

Processo Nº: 0000494-06.2013.8.19.0000 ( Clique aqui para visualizar. 🛄 )

PROCESSO SIGILOSO

Retornar à página anterior

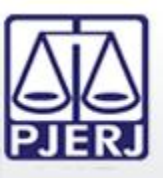

Na Consulta Processual também é possível visualizar as audiências que eventualmente possam ter sido gravadas e publicadas no processo. Para ter acesso à gravação das audiências no processo é necessário ser uma parte processual.

Tipo do Movimento: Data da audiência: Resultado: Audiência Instrução e Julgamento 07/12/2011 Realizada - sentença em audiência Assista a gravação da audiência

Caso a consulta seja feita por usuário que não é parte processual, não é possível visualizar as audiências gravadas.

Tipo do Movimento: Data da audiência: Resultado: Audiência Instrução e Julgamento 07/12/2011 Realizada - sentença em audiência

Para conseguir visualizar as audiências gravadas é então necessário clicar no link indicado para autenticar-se no Portal de Serviços e repetir o procedimento de consulta processual autenticado com uma parte processual.

Caso deseje acessar gravação audiovisual de audiências clique aqui.

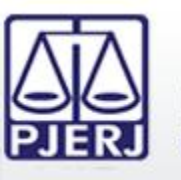

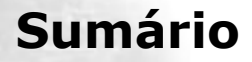

- 1. Acesso ao Portal de Serviços
- 2. Perfis de Usuários
- 3. Portlets
- 4. Consultas Processuais
- 5. Distribuição Eletrônica
- 6. Peticionamento Eletrônico
- 7. Petição Inicial Eletrônica de 2ª Instância
- 8. Histórico

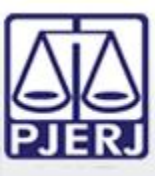

### PODER JUDICIÁRIO ESTADO DO RIO DE JANEIRO

# 5. Distribuição Eletrônica

Portal de Servicos ~ expandir menu 🕀 🧰 PUSH 😑 📥 Petição Eletrônica - Lei 9800/99 Sobre Criar Petição 😑 Petições Enviadas 😑 🔄 Petição Eletrônica - Lei 11.419/2006 Sobre Protocolizar Distribuição Eletrônica Histórico Petição Inicial Eletrônica 2º Instância Consultas Consultas Processuais 🗄 🦳 Indisponibilidades 🗄 🥒 Configurações 🕀 🦳 Ajuda Alterar Perfil 💭 Pesquisa de Opinião 🖉 Definições Básicas Dúvidas Frequentes Logout

A Distribuição Eletrônica de processos de 1<sup>a</sup> Instância é feita através da opção "Distribuição Eletrônica" no Menu lateral esquerdo do Portal de Serviços.

Uma nova aba será carregada no Portal de Serviços para que seja feito o preenchimento das informações necessárias para a distribuição do processo eletrônico.

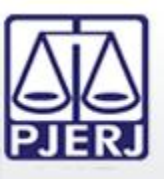

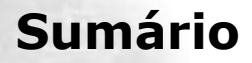

- 1. Acesso ao Portal de Serviços
- 2. Perfis de Usuários
- 3. Portlets
- 4. Consultas Processuais
- 5. Distribuição Eletrônica

## 5.1 GRERJ

- 5.2 Dados do Processo
- 5.3 Processo Principal
- 5.4 Advogado/Representante
- 5.5 Autor
- 5.6 Réu
- **5.7 Documentos**
- 6. Peticionamento Eletrônico
- 7. Petição Inicial Eletrônica de 2<sup>a</sup> Instância
- 8. Histórico

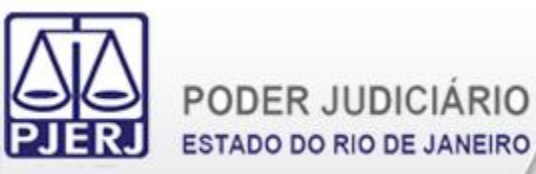

Deve-se adicionar quantos números de GRERJ forem necessários. Os números das GRERJ são validados e aceitos caso estejam válidas.

| GRERJ ?                   |         |           |
|---------------------------|---------|-----------|
| Possui GRERJ? 🖲 sim 🔾 não |         |           |
| * Número da GRERJ         | remover | adicionar |

Também é possível não informar número de GRERJ selecionando um motivo para tal escolha.

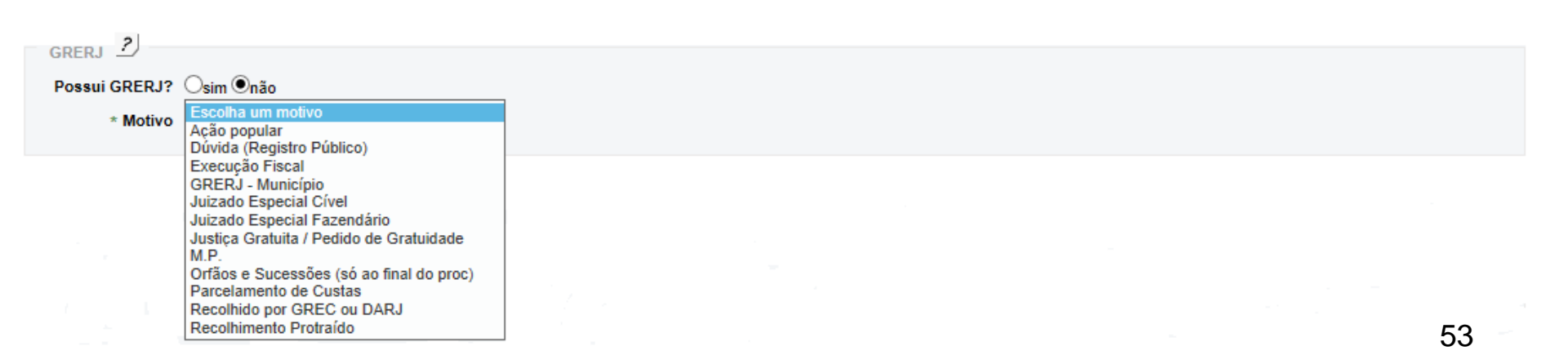

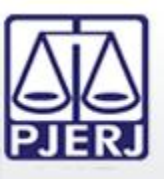

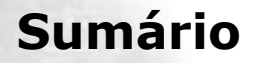

- 1. Acesso ao Portal de Serviços
- 2. Perfis de Usuários
- 3. Portlets
- 4. Consultas Processuais
- 5. Distribuição Eletrônica
  - 5.1 GRERJ
  - **5.2 Dados do Processo**
  - **5.3 Processo Principal**
  - 5.4 Advogado/Representante
  - 5.5 Autor
  - 5.6 Réu
  - 5.7 Documentos
- 6. Peticionamento Eletrônico
- 7. Petição Inicial Eletrônica de 2<sup>a</sup> Instância
- 8. Histórico

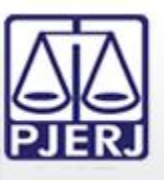

ESTADO DO RIO DE JANEIRO

Caso haja algum tipo de prioridade ou pedido de antecipação de tutela, deve-se fazer a devida marcação no formulário.

É necessário também escolher, em ordem, a Comarca/Regional, a Competência, a Classe, a Distribuição, o Valor da Causa e os Assuntos do feito.

| 2                         |                                       |                                                                   |                      |           |
|---------------------------|---------------------------------------|-------------------------------------------------------------------|----------------------|-----------|
| Dados do Processo 🖆       |                                       |                                                                   |                      |           |
| 🗹 Prioridade p/ idoso 🗌 F | rioridade p/ deficiente físico ou mer | ntal 🔲 Pedido de tutela antecipada 🔲 Prioridade p/ portador de do | ença grave           |           |
| * Comarca                 | Comarca de Maricá 🔹                   |                                                                   |                      |           |
| * Competência             | Cível 🔻                               |                                                                   |                      |           |
| * Classe                  | Despejo por Falta de Pagamento        |                                                                   | -                    |           |
| Distribuição              | Distribuidor, Contador e Partidor o   | Je Maricá                                                         |                      |           |
| * Valor da Causa          | 1000,00                               |                                                                   |                      |           |
|                           | ex.: 1.000,00                         |                                                                   |                      |           |
| * Assunto:                | Despejo Por Infra                     | ação Contratual / Locação de Imóvel / Espécies de Contratos       | <u>mudar assunto</u> | adicionar |

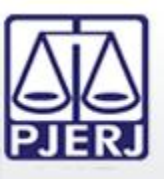

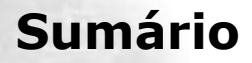

- 1. Acesso ao Portal de Serviços
- 2. Perfis de Usuários
- 3. Portlets
- 4. Consultas Processuais
- 5. Distribuição Eletrônica
  - 5.1 GRERJ
  - 5.2 Dados do Processo
  - **5.3 Processo Principal**
  - 5.4 Advogado/Representante
  - 5.5 Autor
  - 5.6 Réu
  - **5.7 Documentos**
- 6. Peticionamento Eletrônico
- 7. Petição Inicial Eletrônica de 2<sup>a</sup> Instância
- 8. Histórico

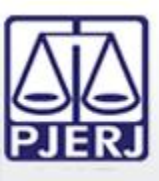

Caso seja necessário que a distribuição seja feita por dependência para uma mesma serventia em razão da existência de um processo relacionado, deve-se informar o número do processo principal no devido campo. É possível utilizar tanto a numeração única do CNJ quanto a numeração antiga do processo no momento do lançamento da informação.

Somente são aceitos números de processos principais caso os mesmos sejam eletrônicos.

| Processo Principal 2            |                                    |
|---------------------------------|------------------------------------|
| * Distribuição por Dependência? | ⊙ sim ⊂ não                        |
| Num. Única Num. Antiga          |                                    |
| * Número do Processo Principal  | 0000002-71.2010 <b>.8.19.</b> 0209 |
|                                 | Consultar                          |

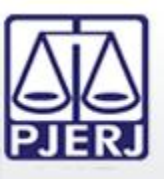

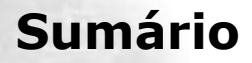

- 1. Acesso ao Portal de Serviços
- 2. Perfis de Usuários
- 3. Portlets
- 4. Consultas Processuais
- 5. Distribuição Eletrônica
  - 5.1 GRERJ
  - 5.2 Dados do Processo
  - **5.3 Processo Principal**
  - 5.4 Advogado/Representante
  - 5.5 Autor
  - 5.6 Réu
  - 5.7 Documentos
- 6. Peticionamento Eletrônico
- 7. Petição Inicial Eletrônica de 2<sup>a</sup> Instância
- 8. Histórico

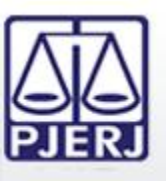

ESTADO DO RIO DE JANEIRO

Para a inclusão de advogados na distribuição é necessário informar a Seccional e o Número de Inscrição na OAB dos advogados.

No caso de defensor público, é necessário informar a matrícula.

| Advogado / Representante 2             |                                 |                   |
|----------------------------------------|---------------------------------|-------------------|
| Advogado Vúmero de OAB RJ V 057775     | AGUINALDO JOSÉ DE ALMEIDA FILHO | adicionar remover |
| Defensor Público 👻 Matricula 000012345 | DEFENSOR DE TESTE DA SILVA 2    | adicionar remover |
|                                        |                                 |                   |

Para processos da Competência de Juizado Especial é facultativo o lançamento de informação relativa a Advogado/Representante. O mesmo ocorre nos feitos em que o Ministério Público seja autor.

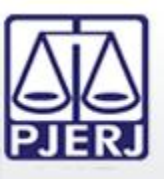

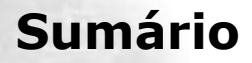

- 1. Acesso ao Portal de Serviços
- 2. Perfis de Usuários
- 3. Portlets
- 4. Consultas Processuais
- 5. Distribuição Eletrônica
  - 5.1 GRERJ
  - 5.2 Dados do Processo
  - 5.3 Processo Principal
  - 5.4 Advogado/Representante
  - 5.5 Autor
  - 5.6 Réu
  - **5.7 Documentos**
- 6. Peticionamento Eletrônico
- 7. Petição Inicial Eletrônica de 2<sup>a</sup> Instância
- 8. Histórico

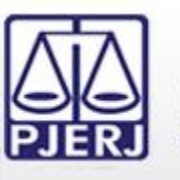

O formulário para inclusão de autor(es) requer, obrigatoriamente, o preenchimento de todos os dados com asterisco (\*). No caso de autor menor de idade, também é obrigatória a inclusão de um representante.

| Dados Pessoais             |                        |
|----------------------------|------------------------|
| Tipo                       | Autor                  |
| Ministério Público?        |                        |
| Pessoa Física ou Jurídica  | Pessoa Física 🔻        |
| * Sexo                     | Escolha um sexo 🔻      |
| * Nomo                     |                        |
| - Nome                     |                        |
|                            | Menor de idade         |
| * CPE/CNPJ                 |                        |
|                            | somente números        |
| Documento de identificação | Escolha um tipo 🔹      |
| Número                     |                        |
|                            |                        |
| Orgão Expedidor            |                        |
| Data de Emissão            |                        |
|                            |                        |
| Telefone                   |                        |
|                            |                        |
|                            |                        |
| 2                          |                        |
| Endereço 🗾                 |                        |
| * CEP                      | verificar CEP Correios |
| * Estado                   | Escolha o estado 🔹     |
| * Cidade                   | Escolha a cidade 💌     |
| * Bairro                   | Escolha o bairro 🔻     |
| * Tipo Logradouro          |                        |
| * Logradouro               |                        |
|                            |                        |
| * Numero                   |                        |
| Complemento                |                        |
| * Tipo Endereço            | Residencial 🔻          |
| Referência                 |                        |
|                            |                        |
|                            |                        |
|                            | Ŧ                      |
|                            |                        |
|                            |                        |

| Dados Complementares   |                   |   |
|------------------------|-------------------|---|
| Estado Civil           | <b></b>           |   |
| Profissão              |                   | • |
| Nacionalidade          | brasileira 🔻      |   |
| Escolha a naturalidade | Estado 🔻 Cidade 💌 |   |
| Nome do Pai            |                   |   |
| Nome da Mãe            |                   |   |
| Data de Nascimento     |                   |   |

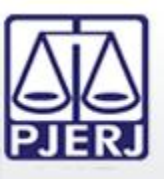

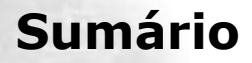

- 1. Acesso ao Portal de Serviços
- 2. Perfis de Usuários
- 3. Portlets
- 4. Consultas Processuais
- 5. Distribuição Eletrônica
  - 5.1 GRERJ
  - 5.2 Dados do Processo
  - 5.3 Processo Principal
  - 5.4 Advogado/Representante
  - 5.5 Autor

# 5.6 Réu

- 5.7 Documentos
- 6. Peticionamento Eletrônico
- 7. Petição Inicial Eletrônica de 2<sup>a</sup> Instância
- 8. Histórico

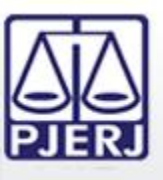

Analogamente ao formulário anterior, o formulário para inclusão de réu(s) também requer, obrigatoriamente, o preenchimento de todos os dados com asterisco (\*). Também é possível fazer a inclusão de representante(s) dos réu(s).

Os réus mais acionados de algumas Competências já possuem os dados disponibilizados no formulário para serem utilizados.

| Dados Pessoais<br>Tipo Réu<br>Pessoa Física<br>* Sexo Escolha um sexo •<br>* Nome<br>CPF/CIUPJ<br>Documento de identificação<br>Número<br>Orgão Expedidor<br>Data de Emissão                                                                                                    | Cadastrar réu - Pessoa Jurídica         Sr.º Usuário: A lista de personagens abaixo apresenta algumas das empresas mais demandadas no TJERJ e a escolha do réu, através desta lista, agiliza o cadastro da petição inicial, pois os dados da empresa são automaticamente inseridos, proporcionando maior êxito nos atos de comunicação processual e evitando atrasos desnecessários por conta de dados incorretos ou incompletos.         * Réus mais acionados       Escolha um Personagem         Selecione um personagem para exibir as informações do réu.         Cadastrar Outro Réu |
|----------------------------------------------------------------------------------------------------|----------------------------------------------------------------------------------------------------|
| Endereço 2<br>Endereço Incerto<br>CEP verificar CEP Correios<br>+ Estado<br>Escolto a estado<br>- Cidade Escolto a o tairo<br>- Cidade Escolto a o tairo<br>- Cidade Escolto a tairo<br>- Cidade Escolto a tairo<br>- Cidade E | Informações do Réu<br>Tipo Personagem: Réu<br>Pessoa Física ou Jurídica:<br>Nome:<br>CNPJ:<br>Tipo Empresa:<br>CEP:                                                                                                    |
| Dados Complementares<br>Estado Civil<br>Profissão<br>Nacionalidado<br>Escolha a naturalidade<br>Estado V Cidade<br>Nome do Pa<br>Nome da Mãe                                                                                                    | Estado:<br>Cidade:<br>Bairro:<br>Tipo Logradouro:<br>Logradouro:<br>Número:<br>Complemento:<br>Tipo Endereço:<br>Referência:                                                                                                    |

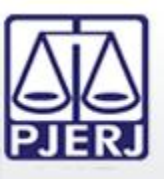

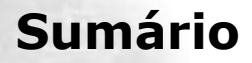

- 1. Acesso ao Portal de Serviços
- 2. Perfis de Usuários
- 3. Portlets
- 4. Consultas Processuais
- 5. Distribuição Eletrônica
  - 5.1 GRERJ
  - 5.2 Dados do Processo
  - 5.3 Processo Principal
  - 5.4 Advogado/Representante
  - 5.5 Autor
  - 5.6 Réu
  - **5.7 Documentos**
- 6. Peticionamento Eletrônico
- 7. Petição Inicial Eletrônica de 2<sup>a</sup> Instância
- 8. Histórico

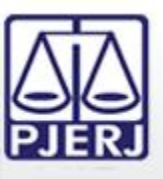

Os arquivos da Petição Inicial devem estar no formato PDF, assinados eletronicamente e possuir tamanho máximo de 6MB cada. Pode-se carregar quantos arquivos forem necessários.

| Documento(s) <u>?</u><br><u>Upload da Petição Inicial</u>   Upload do(s) Anexo(s) d                                | la Petição Inicial                                                                                                    |                                                                                                  |                                                              |         |         |
|----------------------------------------------------------------------------------------------------|----------------------------------------------------------------------------------------------------|--------------------------------------------------------------------------------------------------|--------------------------------------------------------------|---------|---------|
|                                                                                                    | Upload da Petição Inicial<br>Prov<br>Deverá ser adicionado somente o arquivo<br>Para adicionar mais de um arquivo, bu<br>inserir todos os arquivos desejados, o<br>Arquivos Carregados<br>Peticao Inicial 1 de 2.pdf<br>Peticao Inicial 2 de 2.pdf | curar<br>da petição inicial.<br>asta escolhe-lo e clicar no botão "<br>clicar no botão "Enviar". | "Carregar Arquivo". Após<br><u>excluir</u><br><u>excluir</u> |         |         |
| Documento(s) <u>?</u><br>Upload da Petição Inicial   <u>Upload do(s) Anexo(s) da</u><br>Peticao Inicial 1 de 2.pdf | Fechar<br>Petição Inicial                                                                                                    | Carregar Arquivo En                                                                              | ão                                                           | alterar | excluir |
| Peticao Inicial 2 de 2.pdf                                                                                         |                                                                                                    | Petiçâ                                                                                           | ão                                                           | alterar | excluir |

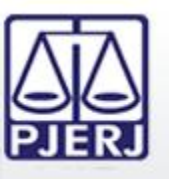

ESTADO DO RIO DE JANEIRO

Os arquivos anexos à Petição Inicial devem estar no formato PDF e possuir tamanho máximo de 6MB cada. Pode-se carregar quantos arquivos forem necessários.

| Upload do(s) Anexo(s)       | da Petição Inicial             |               |
|-----------------------------|--------------------------------|---------------|
|                             | Procurar                       |               |
| Para adicionar o arquivo, b | asta escolhe-lo e clicar no bo | tão "Enviar". |
|                             |                                |               |
|                             | Fechar Enviar                  |               |

| 2                                                                           |         |         |         |  |
|-----------------------------------------------------------------------------|---------|---------|---------|--|
| Documento(s)                                                                |         |         |         |  |
| Upload da Petição Inicial   <u>Upload do(s) Anexo(s) da Petição Inicial</u> |         |         |         |  |
| Peticao Inicial 1 de 2.pdf                                                  | Petição | alterar | excluir |  |
| Peticao Inicial 2 de 2.pdf                                                  | Petição | alterar | excluir |  |
| Anexo 1.pdf                                                                 | Anexo   | alterar | excluir |  |
| Anexo 2.pdf                                                                 | Anexo   | alterar | excluir |  |
| Anexo 3.pdf                                                                 | Anexo   | alterar | excluir |  |

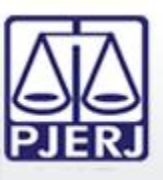

Após o preenchimento de todas as informações obrigatórias do formulário será exibida uma guia para confirmação da Distribuição Eletrônica. Esta é a última oportunidade para conferência dos dados inseridos antes de efetuar a Distribuição Eletrônica do feito.

> Antes de imprimir, verifique as informações e confirme clicando no botão abaixo. Após a confirmação não será possível alterar esta Distribuição Eletrônica.

> > CONFIRMAR VOLTAR

Distribuidor: Distribuição do Fórum Regional da Barra da Tijuca

 Competência: Cível
 Classe: Despejo por Falta de Pagamento

 Valor Causa: 500,00
 Justiça Gratuita: Justiça Gratuita / Pedido de Gratuidade

 Assunto: Despejo para Uso Próprio / Locação de Imóvel / Espécies de Contratos / Obrigações .

Advogado(s): RJ057775 AGUINALDO JOSÉ DE ALMEIDA FILHO;

PARTES

Autor: AUTOR FICTICIO, Sexo masculino, CPF/CNPJ: 1111111111, Nacionalidade brasileira Endereço AVENIDA Palácio da Justiça, 1, Rio de Janeiro, Bairro Centro, CEP: 20020903 Réu: REU FICTICIO, Sexo masculino, Nacionalidade brasileira, endereço incerto/não sabido

#### DOCUMENTOS

Petição: Peticao 1.pdf Petição: Peticao 2.pdf Anexo: Anexo 1.pdf Anexo: Anexo 2.pdf Anexo: Anexo 3.pdf

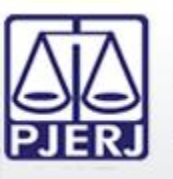

Após a confirmação da Distribuição Eletrônica do processo é gerada uma guia com as informações do processo distribuído eletronicamente.

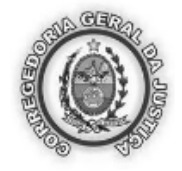

Estado do Rio de neiro Poder Judiciário Corregedoria Geral da Justica

Número do Processo

### 0000370-75.2013.8.19.0209

209516-4ª Vara Cível

Data da Distribuição: 02/12/2013 Distribuidor: Distribuição do Fórum Regional da Barra da Tijuca Horário da Distribuição: 11:20

 Competência: Cível
 Classe: Despejo por Falta de Pagamento

 Valor Causa: 500,00
 Justiça Gratuita: Justiça Gratuita / Pedido de Gratuidade

 Assunto: Despejo para Uso Próprio / Locação de Imóvel / Espécies de Contratos / Obrigações .

Advogado(s): RJ057775 AGUINALDO JOSÉ DE ALMEIDA FILHO;

PARTES

Autor: AUTOR FICTICIO, Sexo masculino, CPF/CNPJ: 1111111111, Nacionalidade brasileira Endereço AVENIDA Palácio da Justiça, 1, Rio de Janeiro, Bairro Centro, CEP: 20020903 Réu: REU FICTICIO, Sexo masculino, Nacionalidade brasileira, endereço incerto/não sabido

#### DOCUMENTOS

Petição: Peticao 1.pdf Petição: Peticao 2.pdf Anexo: Anexo 1.pdf Anexo: Anexo 2.pdf Anexo: Anexo 3.pdf

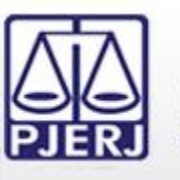

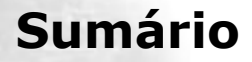

- 1. Acesso ao Portal de Serviços
- 2. Perfis de Usuários
- 3. Portlets
- 4. Consultas Processuais
- 5. Distribuição Eletrônica
- 6. Peticionamento Eletrônico
- 7. Petição Inicial Eletrônica de 2ª Instância
- 8. Histórico

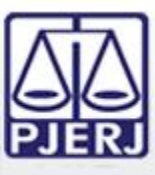

### PODER JUDICIÁRIO ESTADO DO RIO DE JANEIRO

## 6. Peticionamento Eletrônico

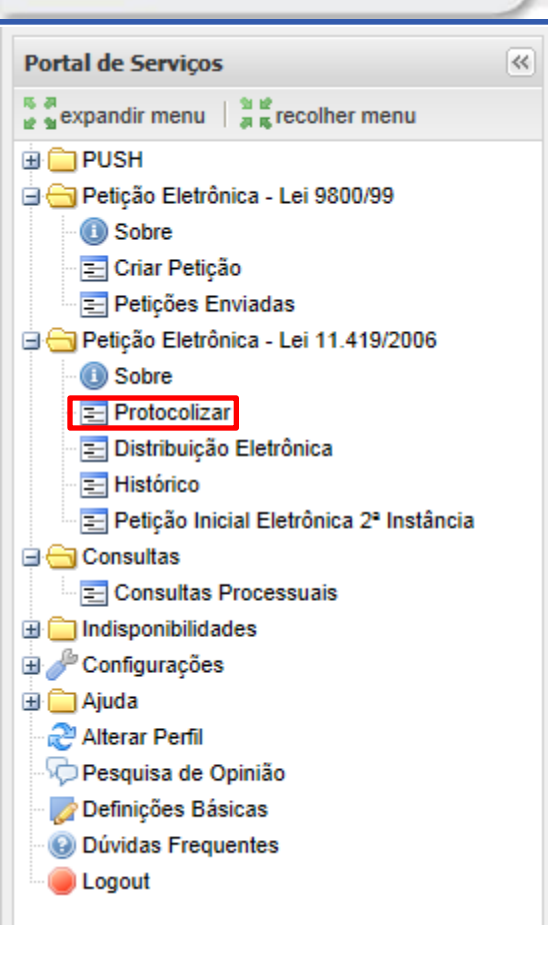

O Peticionamento Eletrônico em processos é feito através da opção "Protocolizar" no Menu lateral esquerdo do Portal de Serviços.

Uma nova aba será carregada no Portal de Serviços para que seja feito o preenchimento das informações necessárias para o peticionamento nos processos eletrônicos.

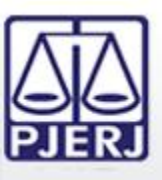

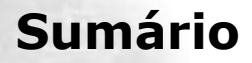

- 1. Acesso ao Portal de Serviços
- 2. Perfis de Usuários
- 3. Portlets
- 4. Consultas Processuais
- 5. Distribuição Eletrônica
- 6. Peticionamento Eletrônico
  - 6.1 Numeração do Processo
  - 6.2 GRERJ
  - **6.3 Partes Processuais**
  - 6.4 Documentos
- 7. Petição Inicial Eletrônica de 2ª Instância
- 8. Histórico

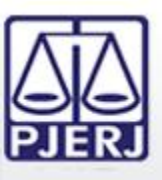

Deve-se informar a numeração do processo para o qual se deseja enviar a petição eletrônica. É possível utilizar tanto a numeração única do CNJ quanto a numeração antiga do processo no momento do lançamento da informação.

Somente é possível enviar petições eletrônicas em processos eletrônicos.

| Protocolizar | Clique aqui para baixar o Assinador Livre                                                                                                    |
|--------------|----------------------------------------------------------------------------------------------------|
|              | Esta função destina-se ao protocolo de Petições Intercorrentes, além dos seguintes recursos:<br>- Recurso Estraordinário;<br>- Recurso Especial;<br>- Agravo;<br>- Recurso Ordinário e<br>- Embargos Infringentes.<br>Numeração única<br>Numeração antiga<br>.8.19. |
|              | Controlar                                                                                                    |
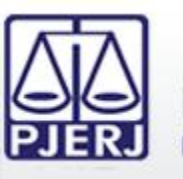

# 6.1 Numeração do Processo

Caso haja mais de um processo com a mesma numeração, é necessário escolher para qual processo a petição eletrônica deverá ser protocolizada.

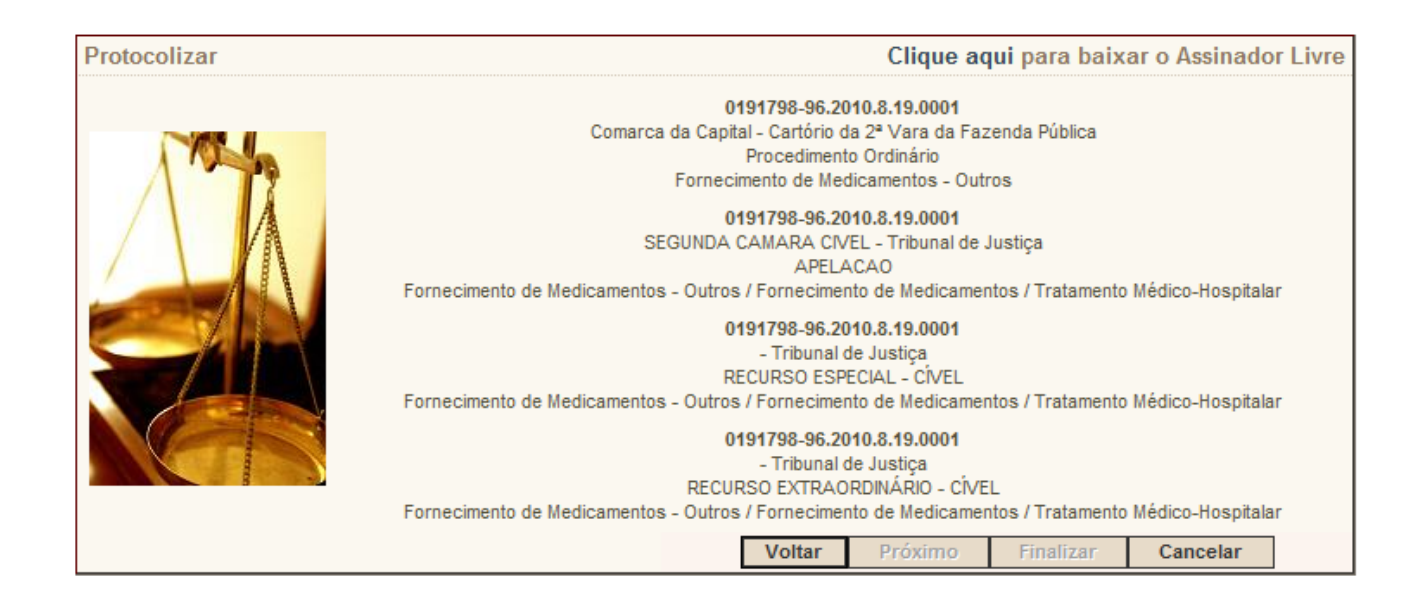

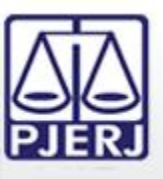

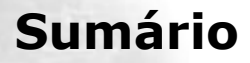

- 1. Acesso ao Portal de Serviços
- 2. Perfis de Usuários
- 3. Portlets
- 4. Consultas Processuais
- 5. Distribuição Eletrônica
- 6. Peticionamento Eletrônico
  - 6.1 Numeração do Processo
  - 6.2 GRERJ
  - **6.3 Partes Processuais**
  - 6.4 Documentos
- 7. Petição Inicial Eletrônica de 2ª Instância
- 8. Histórico

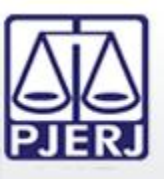

Deve-se adicionar quantos números de GRERJ forem necessários. Os números das GRERJ são validados e aceitos caso estejam válidas.

Também é possível dispensar o lançamento de informação referente a GRERJ mediante a devida marcação se este for o caso.

| Protocolizar | Clique aqui para baixar o Assinador Livre                                                                                                    |
|--------------|----------------------------------------------------------------------------------------------------|
|              | <ul> <li>Não há GRERJ associada. ⊿     </li> <li>Aviso:         Senhores Usuários,         Ressalvados os casos de isenção de recolhimento da GRERJ, de interposição de Recurso Especial e de Recurso Extraordinário, é indispensável que se informe o número desta já paga.         A omissão da informação acarretará prejuízo ao processamento de sua petição na Serventia.     </li> </ul> |
|              | Número da GRERJ: Anexar GRERJ                                                                                                    |
|              | Voltar Próximo Finalizar Cancelar                                                                                                    |

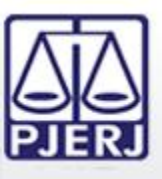

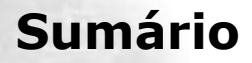

- 1. Acesso ao Portal de Serviços
- 2. Perfis de Usuários
- 3. Portlets
- 4. Consultas Processuais
- 5. Distribuição Eletrônica
- 6. Peticionamento Eletrônico
  - 6.1 Numeração do Processo
  - 6.2 GRERJ
  - **6.3 Partes Processuais**
  - **6.4 Documentos**
- 7. Petição Inicial Eletrônica de 2ª Instância
- 8. Histórico

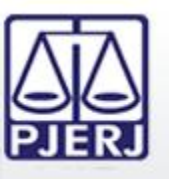

Deve-se marcar a parte processual pela qual a petição está sendo enviada, sendo possível também fazer a marcação no caso de prioridade para pessoa idosa.

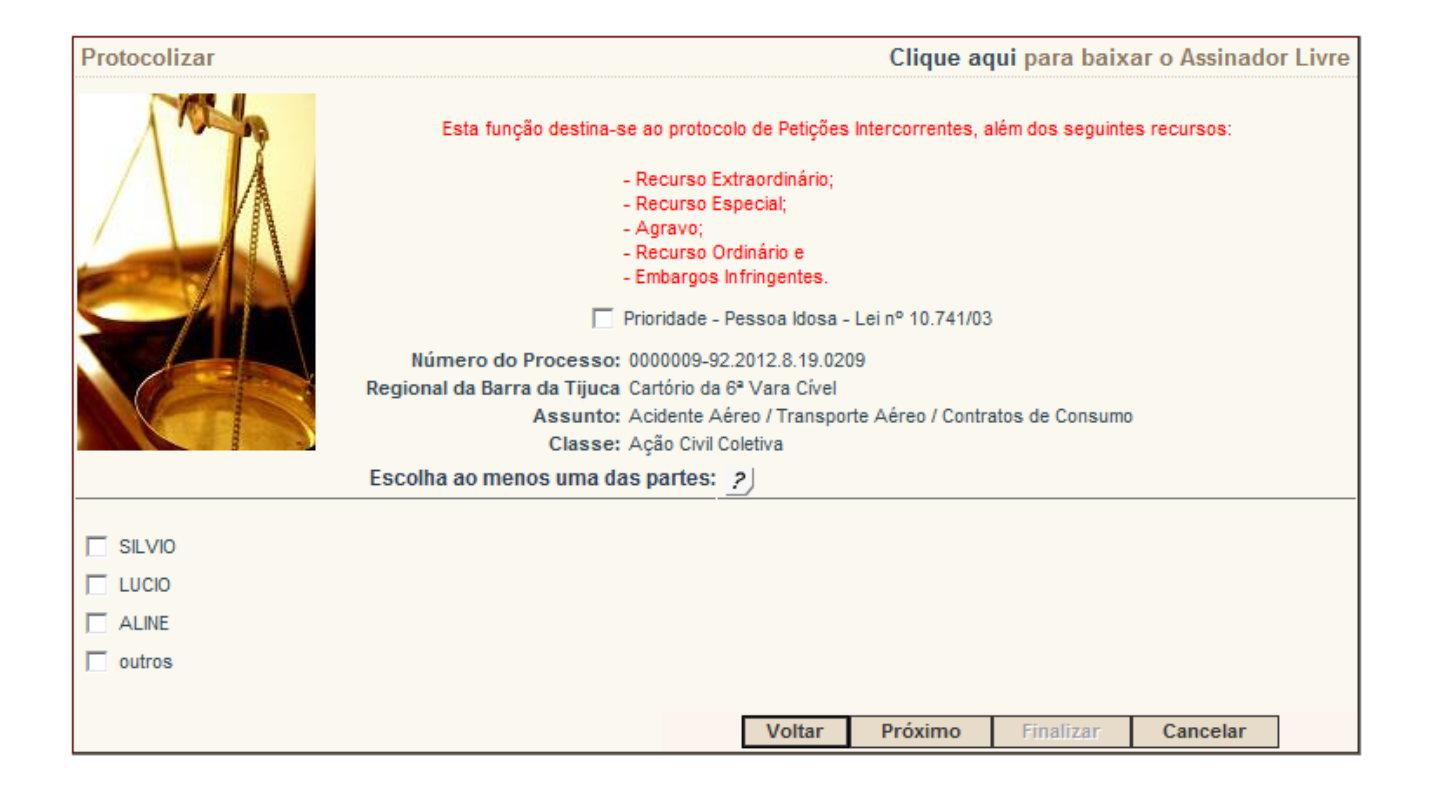

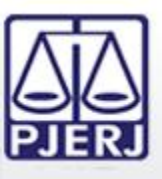

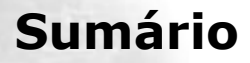

- 1. Acesso ao Portal de Serviços
- 2. Perfis de Usuários
- 3. Portlets
- 4. Consultas Processuais
- 5. Distribuição Eletrônica
- 6. Peticionamento Eletrônico
  - 6.1 Numeração do Processo
  - 6.2 GRERJ
  - **6.3 Partes Processuais**
  - **6.4 Documentos**
- 7. Petição Inicial Eletrônica de 2ª Instância
- 8. Histórico

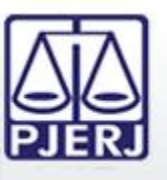

ESTADO DO RIO DE JANEIRO

Os documentos de petição devem estar no formato PDF e tamanho até 6MB cada. As petições devem estar assinadas eletronicamente.

Em processos de 1<sup>a</sup> Instância as opções para envio de petições são:

| Protocolizar |                  |                                                        |              | Clique aq         | ui para baix | ar o Assinado | r Livre |
|--------------|------------------|--------------------------------------------------------|--------------|-------------------|--------------|---------------|---------|
| M            | Petição          |                                                        |              | Procurar          | ?            |               |         |
|              | Tipo da Petição: | Escolha o tipo de petição<br>Escolha o tipo de petição |              |                   |              |               |         |
|              | Descrição:       | Ofício<br>Laudo de Exame<br>Laudo de Perícia           |              |                   |              |               |         |
|              |                  | Certidão<br>FAC<br>Embargos de Declaração              |              |                   |              |               |         |
|              | *0 ta            | Recurso<br>Contra-razão<br>Denúncia                    | ão poderá ul | ltrapassar 6MB.   |              |               |         |
|              | No próx          | Queixa-Crime<br>Apelação<br>Cálculo Judicial           | os anexos o  | la protocolização | ).           |               |         |
|              |                  | Contestação                                            | Voltar       | Próximo           | Finalizar    | Cancelar      |         |
|              |                  | Documento                                              |              |                   |              |               |         |
|              |                  | Embargos a Execução                                    |              |                   |              |               |         |
|              |                  | Parecer Técnico                                        |              |                   |              |               |         |
|              |                  | Esclarecimento                                         |              |                   |              |               |         |

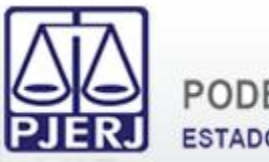

# Em processos da 2<sup>a</sup> Instância as opções para envio de petições são:

| Protocolizar |                        | Clie                                                                                                    | <b>que aqui</b> para baixar o Assinador Livre |
|--------------|------------------------|----------------------------------------------------------------------------------------------------|-----------------------------------------------|
| 1 Alexandre  | Importar<br>Documento: |                                                                                                    | Procurar ?                                    |
|              | Tipo da Petição:       | Petição Intercorrente 🔻                                                                                             |                                               |
|              | Petição:               | Escolha a Petição                                                                                                   | •                                             |
|              | Descrição:             | Escolha a Petição<br>ARGUICAO DE INCONSTITUCIONALIDADE - CÍVEL<br>CIÊNCIA<br>CONTRARRAZÕES<br>EMBARGO DE DECLARAÇÃO |                                               |
|              |                        | Sem denominacao (PETICAO)                                                                                           | Finalizar Cancelar                            |

| Protocolizar |                        | Clique aqui para baixar o As                                   | sinador Livre |
|--------------|------------------------|----------------------------------------------------------------|---------------|
|              | Importar<br>Documento: | Procurar ?                                                     |               |
|              | Tipo da Petição:       | Petição de Interposição de Recurso / Agravo 🔻                  |               |
|              |                        |                                                                |               |
|              | Petição:               | Escolha a Petição 🔻                                            |               |
|              |                        | Escolha a Petição                                              |               |
|              | Descrição:             | AGRAVO DE INSTRUMENTO EM RECURSO ESPECIAL - CÍVEL              |               |
|              | Looonyuor              | AGRAVO DE INSTRUMENTO EM RECURSO ESPECIAL - CRIMINAL           |               |
|              |                        | AGRAVO DE INSTRUMENTO EM RECURSO EXTRAORDINARIO - CÍVEL        |               |
|              |                        | AGRAVO DE INSTRUMENTO EM RECURSO EXTRAORDINARIO - CRIMINAL     |               |
| 5 5          |                        | AGRAVO P.10. ART. 557 CPC                                      | 1             |
|              |                        |                                                                | eiar          |
|              |                        |                                                                |               |
|              |                        | EMBARGOS INFRINGENTES F OF NULIDADE - CDIMINAL                 |               |
|              |                        | RECURSO ESPECIAL - CIVEL                                       |               |
|              |                        | RECURSO ESPECIAL - CRIMINAL                                    |               |
|              |                        | RECURSO EXTRAORDINARIO - CIVEL                                 | 80            |
|              |                        | RECURSO EXTRAORDINARIO - CRIMINAL                              | 00            |
|              |                        | RECURSO ORDINARIO CONST CIVEL DECORRENTE DE PRIMEIRA INSTÂNCIA |               |
|              |                        | RECURSO ORDINARIO CONST CRIMINAL                               |               |

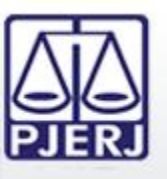

Havendo arquivos anexos à petição, os mesmos devem ser adicionados ou deve ser feita a devida marcação caso inexistam. É possível adicionar quantos anexos desejar.

| Protocolizar | Clique aqui para baixar o Assinador Livre                                                                                     |
|--------------|----------------------------------------------------------------------------------------------------|
|              | Incluir Anexos                                                                                                    |
|              | Para incluir os anexos, preencha os campos abaixo.<br>Caso não possua anexo, marque o campo 'Não há anexos a serem enviados'. |
|              | Arquivo: Procurar                                                                                                    |
|              | Descrição: (Máx.: 200 caracteres)                                                                                             |
|              | Observação:                                                                                                    |
|              | *O tamanho de cada arquivo pdf não poderá ultrapassar 6MB.                                                                    |
|              | Não há anexos a serem enviados. 🤌                                                                                             |
|              | Lista de Anexos                                                                                                    |
| Descrição    | Observação                                                                                                    |
| Anexo1       | Sem Observação Exibir Excluir                                                                                                 |
| Anexo2       | Sem Observação Exibir Excluir                                                                                                 |
|              | Voltar Próximo Finalizar Cancelar                                                                                             |

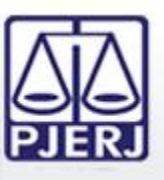

Após todos os passos anteriores será exibido um resumo com as informações fornecidas durante o procedimento. Esta é a última oportunidade para conferência das informações e arquivos inseridos antes de efetuar a protocolização da petição eletrônica.

| Protocolizar | Clique aqui para baixar o Assinador Livre                                                                                                    |
|--------------|----------------------------------------------------------------------------------------------------|
|              | Número do<br>Processo:       0013689-13.2013.8.19.0209         Assunto:       Renovação de Contrato de Locação / Locação de Imóvel / Espécies de Contratos / Obrigações<br>Classe:         Classe:       Renovatória de Locação         Regional da Barra<br>da Tijuca:       Cartório da 1ª Vara Cível         Petição:       Descrição não informada. |
|              | Anexos                                                                                                    |
|              | Arquivo: Exibir<br>Descrição:: Anexo1<br>Observação: -<br>Arquivo: Exibir<br>Descrição:: Anexo2<br>Observação: -<br>Voltar Próximo Finalizar 2 Cancelar                                                                                                    |
|              |                                                                                                    |

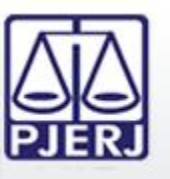

### PODER JUDICIÁRIO ESTADO DO RIO DE JANEIRO

### 6. Peticionamento Eletrônico

Uma vez finalizado o envio da petição eletrônica é gerado um número de protocolo que é a garantia da transmissão da petição eletrônica ao TJERJ.

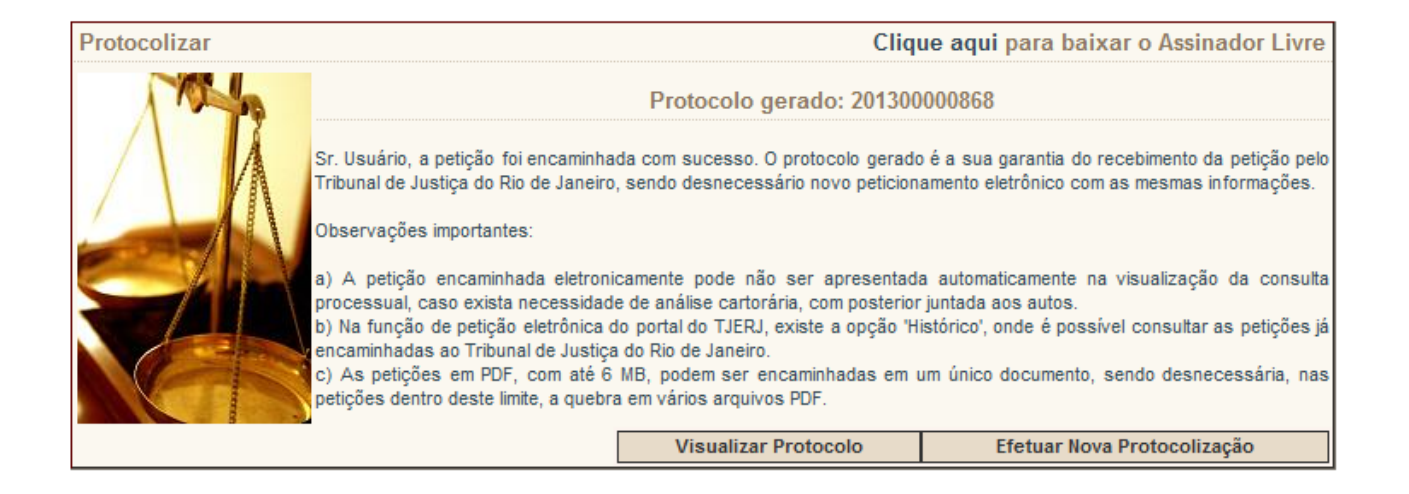

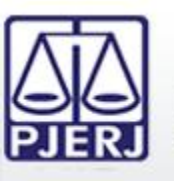

ESTADO DO RIO DE JANEIRO

### 6. Peticionamento Eletrônico

A guia de protocolo da petição eletrônica pode ser visualizada para maiores detalhes do procedimento feito.

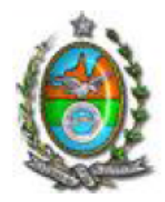

### Tribunal de Justiça do Estado do Rio de Janeiro

Protocolo Eletrônico Judicial

Srº Usuário, a petição foi encaminhada com sucesso.

O protocolo gerado é a sua garantia do recebimento da petição pelo Tribunal de Justiça do Rio de Janeiro, sendo desnecessário novo peticionamento eletrônico com as mesmas informações.

Observações importantes:

- A petição encaminhada eletronicamente pode não ser apresentada automaticamente na visualização da consulta processual, caso exista necessidade de análise cartorária, com posterior juntada aos autos.
- b) Na função de petição eletrônica do portal do TJERJ, existe a opção 'histórico', onde é possível consultar as petições já encaminhadas ao Tribunal de Justiça do Rio de Janeiro.
- c) As petições em PDF, com até 6 MB, podem ser encaminhadas em um único documento, sendo desnecessária, nas petições dentro deste limite, a quebra em vários arquivos PDF.

| Número:               | 20130000868               |
|-----------------------|---------------------------|
| Data da Entrega:      | 02/12/2013 - 12:23:44     |
| Processo relacionado: | 0000009-92.2012.8.19.0209 |
| Peticionário(s):      | outros                    |

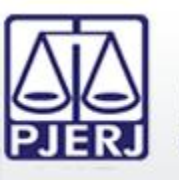

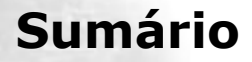

- 1. Acesso ao Portal de Serviços
- 2. Perfis de Usuários
- 3. Portlets
- 4. Consultas Processuais
- 5. Distribuição Eletrônica
- 6. Peticionamento Eletrônico
- 7. Petição Inicial Eletrônica de 2ª Instância
- 8. Histórico

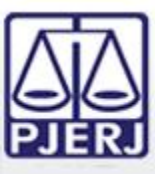

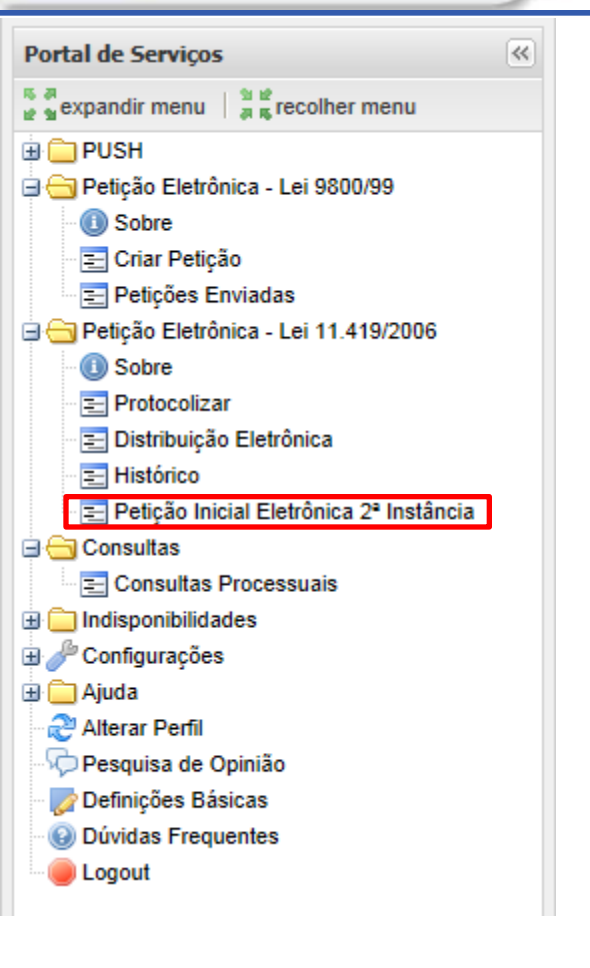

A Petição Inicial Eletrônica de 2ª Instância é feita através da opção "Petição Inicial Eletrônica 2ª Instância" no Menu lateral esquerdo do Portal de Serviços.

Uma nova aba será carregada no Portal de Serviços para que seja feito o preenchimento das informações necessárias para o peticionamento inicial eletrônico de 2ª Instância e do Conselho da Magistratura.

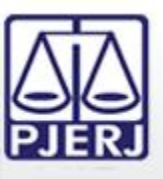

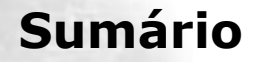

- 1. Acesso ao Portal de Serviços
- 2. Perfis de Usuários
- 3. Portlets
- 4. Consultas Processuais
- 5. Distribuição Eletrônica
- 6. Peticionamento Eletrônico
- 7. Petição Inicial Eletrônica de 2ª Instância

7.1 GRERJ

- 7.2 Processo de Referência
- 7.3 Dados do Processo
- 7.4 Advogado
- 7.5 Partes Processuais
- 7.6 Documentos
- 8. Histórico

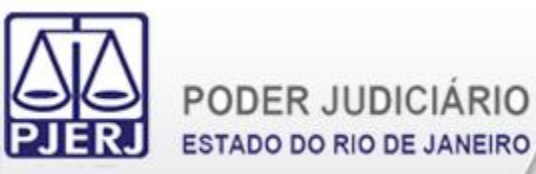

Deve-se adicionar quantos números de GRERJ forem necessários. Os números das GRERJ são validados e aceitos caso estejam válidas.

| * Possui GRFR.I? 🔎 sim 💭 não |  |
|------------------------------|--|
|                              |  |
| * Número da GRERJ            |  |

Também é possível não informar número de GRERJ selecionando um motivo para tal escolha.

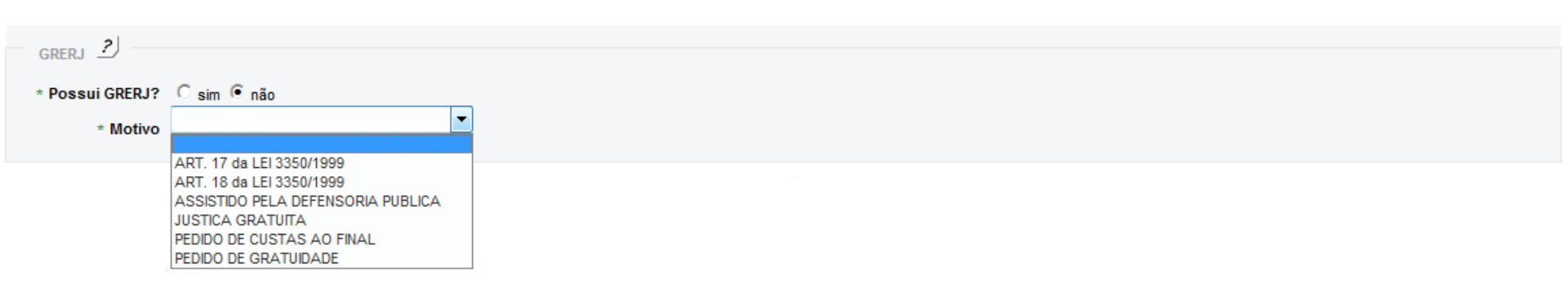

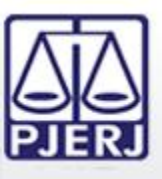

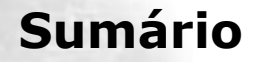

- 1. Acesso ao Portal de Serviços
- 2. Perfis de Usuários
- 3. Portlets
- 4. Consultas Processuais
- 5. Distribuição Eletrônica
- 6. Peticionamento Eletrônico
- 7. Petição Inicial Eletrônica de 2ª Instância
  - 7.1 GRERJ
  - 7.2 Processo de Referência
  - 7.3 Dados do Processo
  - 7.4 Advogado
  - 7.5 Partes Processuais
  - 7.6 Documentos
- 8. Histórico

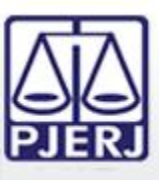

Caso exista um processo de referência, o número do mesmo deve ser informado no respectivo campo. É possível utilizar tanto a numeração única do CNJ quanto a numeração antiga do processo no momento do lançamento da informação. São aceitos processos físicos e eletrônicos como processo de referência e, os dados básicos e as partes processuais do processo de referência são carregados no formulário.

Para a 2<sup>a</sup> Instância são aceitos como processos de referência os processos de origem da 1<sup>a</sup> Instância, da 2<sup>a</sup> Instância e da Vara de Execuções Penais.

Para o Conselho da Magistratura são aceitos como processos de referência os processos de origem da 1<sup>a</sup> Instância, da 2<sup>a</sup> Instância e Processo Administrativo.

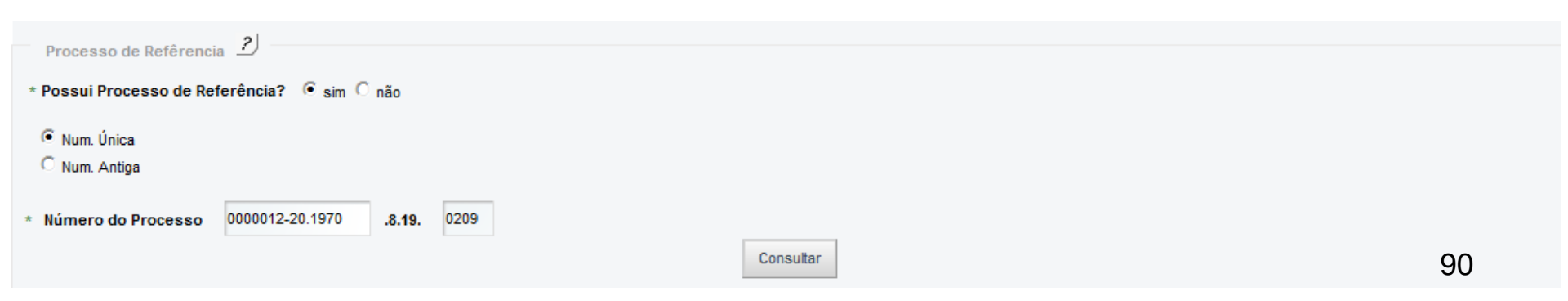

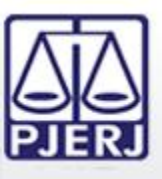

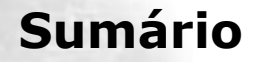

- 1. Acesso ao Portal de Serviços
- 2. Perfis de Usuários
- 3. Portlets
- 4. Consultas Processuais
- 5. Distribuição Eletrônica
- 6. Peticionamento Eletrônico
- 7. Petição Inicial Eletrônica de 2ª Instância
  - 7.1 GRERJ
  - 7.2 Processo de Referência
  - 7.3 Dados do Processo
  - 7.4 Advogado
  - 7.5 Partes Processuais
  - 7.6 Documentos
- 8. Histórico

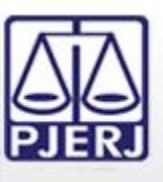

ESTADO DO RIO DE JANEIRO

O Órgão de Origem e a Natureza do Processo são carregados automaticamente caso tenha sido informado um processo de referência, devendo ser escolhida a Classe processual desejada. Caso não tenha sido informado processo de referência, deve-se escolher a Natureza (Cível ou Criminal) e a Classe processual desejada.

| Dados do Processo 🤰                                                            |   |
|--------------------------------------------------------------------------------|---|
| Processo de Referência 0000012-20.1970.8.19.0209                               |   |
| Prioridade p/ idoso                                                            |   |
| Orgão de Origem: Barra da Tijuca: Cartório da 6ª Vara Cível                    |   |
| Natureza:         Civel           * Tipo Processo         Escolha um Protocolo | • |

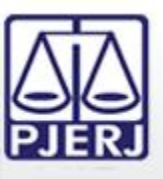

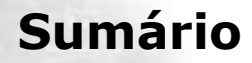

- 1. Acesso ao Portal de Serviços
- 2. Perfis de Usuários
- 3. Portlets
- 4. Consultas Processuais
- 5. Distribuição Eletrônica
- 6. Peticionamento Eletrônico
- 7. Petição Inicial Eletrônica de 2ª Instância
  - 7.1 GRERJ
  - 7.2 Processo de Referência
  - 7.3 Dados do Processo
  - 7.4 Advogado
  - 7.5 Partes Processuais
  - 7.6 Documentos
- 8. Histórico

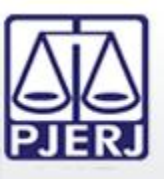

ESTADO DO RIO DE JANEIRO

Para a inclusão de advogados na Petição Inicial de 2<sup>a</sup> Instância é necessário informar a Seccional e o Número de Inscrição na OAB dos advogados.

É possível fazer as devidas marcações caso haja Defensoria Pública ou Ministério Público.

| Advogado 2                              |                                 |                   |
|-----------------------------------------|---------------------------------|-------------------|
| 🗌 Defensor Público 📄 Ministério Público |                                 |                   |
| Selecionar                              | Nome Advogado(s)                | Número de OAB     |
| Número de OAB RJ 🔻 057775               | AGUINALDO JOSÉ DE ALMEIDA FILHO | adicionar remover |
| Número de OAB SP 🔻 123456               | JOAMIR                          | adicionar remover |

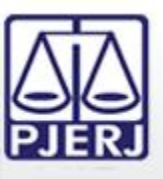

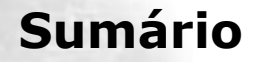

- 1. Acesso ao Portal de Serviços
- 2. Perfis de Usuários
- 3. Portlets
- 4. Consultas Processuais
- 5. Distribuição Eletrônica
- 6. Peticionamento Eletrônico
- 7. Petição Inicial Eletrônica de 2ª Instância
  - 7.1 GRERJ
  - 7.2 Processo de Referência
  - 7.3 Dados do Processo
  - 7.4 Advogado
  - 7.5 Partes Processuais
  - 7.6 Documentos
- 8. Histórico

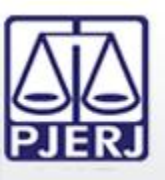

As Partes Processuais do processo de referência são carregadas automaticamente no formulário para serem utilizadas, devendo o usuário apenas escolher as partes que deseja e, eventualmente, preencher alguma informação obrigatória das partes que não conste no processo de referência.

| Partes Processua       | ais ?)                |                                              |
|------------------------|-----------------------|----------------------------------------------|
|                        |                       |                                              |
| Ministerio Publ        | lico                  |                                              |
| Selecionar Tudo   Sele | ecionar Nenhum        |                                              |
| NOME FICTION           | ICIO CPF - 1111111111 |                                              |
| ANA                    |                       | Os dados deste subscritor estão incompletos. |

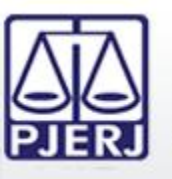

Pode-se também adicionar qualquer outra parte preenchendo o respectivo formulário. Todas as informações de preenchimento obrigatório das partes possuem asterisco (\*).

| Selecione um Tino              |
|--------------------------------|
|                                |
| Escolna um sexo 🔻              |
|                                |
| CPF/CNPJ desconhecido!         |
|                                |
| somente números                |
|                                |
|                                |
|                                |
|                                |
|                                |
| Escolha o Estado 🔻             |
| Escolha a Cidade 💌             |
| Escolha o Bairro 🔻             |
| Escolha o Tipo de Logradouro 🔻 |
|                                |
|                                |
|                                |
|                                |
| Escolha o Tipo de Endereco 🔻   |
|                                |
|                                |
|                                |
| <b>v</b>                       |
|                                |

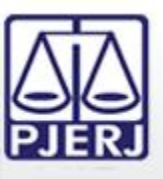

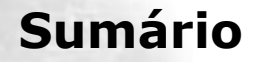

- 1. Acesso ao Portal de Serviços
- 2. Perfis de Usuários
- 3. Portlets
- 4. Consultas Processuais
- 5. Distribuição Eletrônica
- 6. Peticionamento Eletrônico
- 7. Petição Inicial Eletrônica de 2ª Instância
  - 7.1 GRERJ
  - 7.2 Processo de Referência
  - 7.3 Dados do Processo
  - 7.4 Advogado
  - 7.5 Partes Processuais
  - 7.6 Documentos
- 8. Histórico

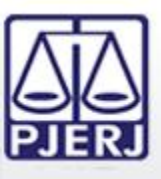

Os documentos requeridos na Petição Inicial de 2<sup>a</sup> Instância são diferentes de acordo com a Classe escolhida. A indexação das peças obrigatórias de cada Classe consta no Ato Normativo Conjunto 12/2013. Pode-se carregar quantos arquivos no formato PDF forem necessários, sendo o limite de 6MB por arquivo carregado.

Os arquivos de Petição/Recurso devem estar assinados eletronicamente.

| Upload de Arquivo(s)                                                                               |                                                                |
|----------------------------------------------------------------------------------------------------|----------------------------------------------------------------|
| *                                                                                                  | Procurar                                                       |
| Para adicionar mais de um arquivo, basta escolhe-lo e clic<br>desejados, clicar no botão "Enviar". | ar no botão "Carregar Arquivo". Após inserir todos os arquivos |
| Arquivos Carregados                                                                                |                                                                |
| Agravo1.pdf<br>Agravo2.pdf                                                                         | <u>excluir</u><br><u>excluir</u>                               |

| Termo de Responsabilidade                          |                                                                                                    |                                                                                                    |
|----------------------------------------------------|----------------------------------------------------------------------------------------------------|----------------------------------------------------------------------------------------------------|
| Recurso                                            | alterar                                                                                                    | excluir                                                                                                    |
| Recurso                                            | alterar                                                                                                    | excluir                                                                                                    |
| Anexo - Procuração                                 | alterar                                                                                                    | excluir                                                                                                    |
| Anexo - Decisão Agravada                           | alterar                                                                                                    | excluir                                                                                                    |
| Anexo - Certidão de publicação da decisão agravada | alterar                                                                                                    | <u>excluir</u>                                                                                                    |
| Anexo - Certidão de Intimação                      | alterar                                                                                                    | excluir                                                                                                    |
| Anexo - Documentos que Instruem a Inicial          | alterar                                                                                                    | <u>excluir</u>                                                                                                    |
| Anexo - Documentos que Instruem a Inicial          | alterar                                                                                                    | excluir                                                                                                    |
| Anexo - Extrato da GRERJ                           | alterar                                                                                                    | excluir                                                                                                    |
| Anexo                                              | alterar                                                                                                    | excluir                                                                                                    |
|                                                    |                                                                                                    | 99                                                                                                    |
|                                                    | Termo de Responsabilidade          Recurso         Recurso         Anexo - Procuração         Anexo - Decisão Agravada         Anexo - Certidão de publicação da decisão agravada         Anexo - Certidão de Intimação         Anexo - Documentos que Instruem a Inicial         Anexo - Extrato da GRERJ         Anexo | Termo de Responsabilidade       alterar         Recurso       alterar         Anexo - Procuração       alterar         Anexo - Decisão Agravada       alterar         Anexo - Certidão de publicação da decisão agravada       alterar         Anexo - Certidão de lntimação       alterar         Anexo - Documentos que Instruem a Inicial       alterar         Anexo - Documentos que Instruem a Inicial       alterar         Anexo - Extrato da GRERJ       alterar         Anexo       alterar         Anexo       alterar |

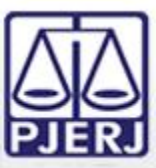

# 7. Petição Inicial Eletrônica de 2ª Instância

Antes de imprimir, verifique as informações e confirme clicando no botão abaixo. Após a confirmação não será possível alterar esta petição inicial

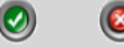

#### CONFIRMAR VOLTAR

Na função de petição eletrônica do portal do TJERJ, existe a opção 'Histórico', onde é possível consultar as petições já encaminhadas ao Tribunal de Justiça do Rio de Janeiro. Verifique no histórico antes de reencaminhar a petição para evitar duplicidade.

#### Petição Inicial Eletrônica 2ª instância/Conselho da Magistratura

Horário: 13:19

Tipo Protocolo: AGRAVO DE INSTRUMENTO - CÍVEL

#### Petição para Segunda Instância

Data: 02/12/2013 GRERJ: JUSTICA GRATUITA Número do Processo de Referência: 0000012-20.1970.8.19.0209 Orgão de Origem: Barra da Tijuca: Cartório da 6ª Vara Cível Natureza: Civel

RJ057775 - AGUINALDO JOSÉ DE ALMEIDA FILHO

Advogado(s)

Parte ANA , Pessoa Física , CPF - 1111111111 , RG - 102485970 Endereço: Comercial - Avenida Presidente Vargas, 123, RJ, Rio de Janeiro, Centro, CEP: 20020903

Documento(s)

**Recurso:** Agravo1.pdf **Descrição:** Recurso

Recurso: Agravo2.pdf Descrição: Recurso

Anexo: Procuracoes.pdf Descrição: Procuração

Anexo: Decisao Agravada.pdf Descrição: Decisão Agravada

Anexo: Certidao Publicacao.pdf Descrição: Certidão de publicação da decisão agravada

Anexo: Certidao Intimacao.pdf Descrição: Certidão de Intimação

Anexo: Docs Instruem 1.pdf Descrição: Documentos que Instruem a Inicial

Anexo: Docs Instruem 2.pdf Descrição: Documentos que Instruem a Inicial

Anexo: Extrato GRERJ.pdf Descrição: Extrato da GRERJ Após o preenchimento de todas as informações obrigatórias do formulário e marcação do Termo de Responsabilidade será exibida uma quia para confirmação da Petição Inicial Eletrônica de 7a Instância.

Esta é a última oportunidade para conferência dos dados inseridos antes de efetuar a protocolização da petição.

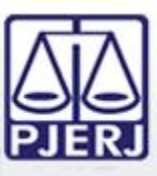

### 7. Petição Inicial Eletrônica de 2ª Instância

Petição Inicial Eletrônica 2ª instância/Conselho da Magistratura

### 3204/2013.00001801

Srº Usuário, a petição foi encaminhada com sucesso.

O protocolo gerado é a sua garantia do recebimento da petição pelo Tribunal de Justiça do Rio de Janeiro, sendo desnecessário novo peticionamento eletrônico com as mesmas informações.

Horário: 13:10

Segunda Instância

Data: 02/12/2013

GRERJ: JUSTICA GRATUITA

Número do Processo de Referência: 0000012-20.1970.8.19.0209

Orgão de Origem: Barra da Tijuca: Cartório da 6ª Vara Cível

Justiça Gratuita: JUSTICA GRATUITA

Natureza: Civel

Tipo Protocolo: AGRAVO DE INSTRUMENTO -CÍVEL

Advogado(s)

RJ057775 - AGUINALDO JOSÉ DE ALMEIDA FILHO

Parte(s)

ANA, Física, CPF - 11111111111, RG - 102485970Endereço: Comercial - Avenida Presidente Vargas, 123, RJ, Rio de Janeiro, Centro, CEP: 20020903

Documento(s)

Recurso: Agravo1.pdf

Recurso

Recurso: Agravo2.pdf Recurso

Anexo: Procuracoes.pdf Procuração

Anexo: Decisao Agravada.pdf Decisão Agravada

Anexo: Certidao Publicacao.pdf Certidão de publicação da decisão agravada Após a confirmação da Petição Inicial Eletrônica de 2<sup>a</sup> Instância é gerada uma guia com as informações da petição inicial eletrônica de 2<sup>a</sup> instância protocolizada.

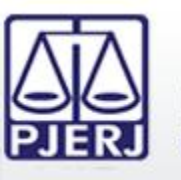

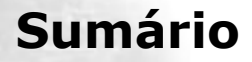

- 1. Acesso ao Portal de Serviços
- 2. Perfis de Usuários
- 3. Portlets
- 4. Consultas Processuais
- 5. Distribuição Eletrônica
- 6. Peticionamento Eletrônico
- 7. Petição Inicial Eletrônica de 2ª Instância
- 8. Histórico

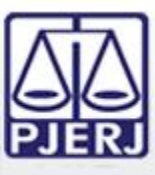

### PODER JUDICIÁRIO ESTADO DO RIO DE JANEIRO

# 8. Histórico

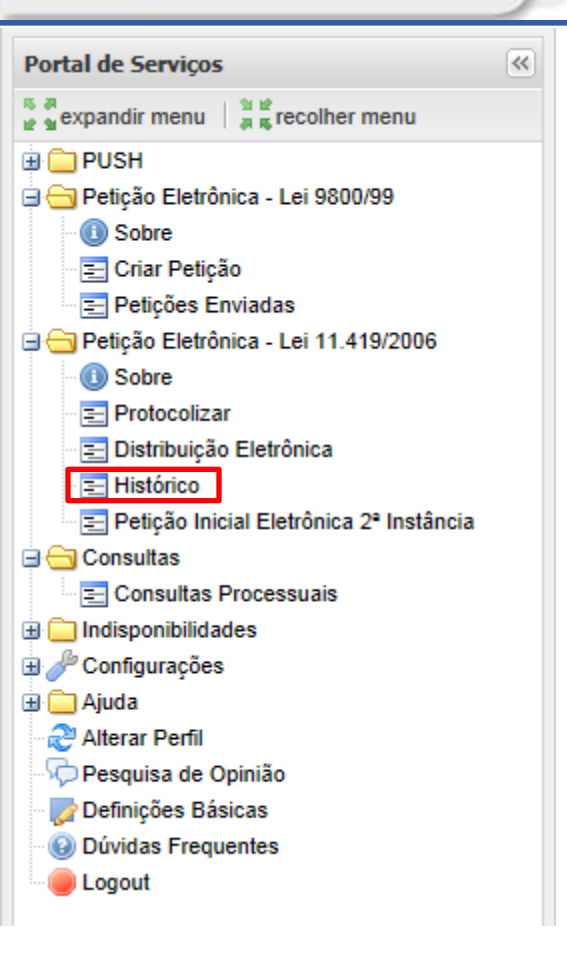

O Histórico é acessado através da opção "Histórico" no Menu lateral esquerdo do Portal de Serviços.

Uma nova aba será carregada no Portal de Serviços para que sejam localizadas petições eletrônicas protocolizadas pelo usuário.

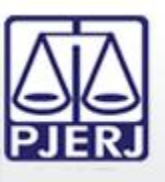

O Histórico é uma forma que o usuário tem para localizar as petições protocolizadas em um determinado período de tempo consultado.

É possível realizar consultas a períodos relativos à data atual ou outros períodos, respeitando um intervalo máximo entre as datas consultadas de 30 dias.

| Histórico                                                   |               |        |          |     |        |                 |          |          |          |                  |
|-------------------------------------------------------------|---------------|--------|----------|-----|--------|-----------------|----------|----------|----------|------------------|
| .: Últimos 3 dias<br>.: Últimos 7 dias<br>: Últimos 15 dias |               |        |          |     |        |                 |          |          |          |                  |
| .: Últimos 30 dias<br>.: Outros Períodos                    |               |        |          |     |        |                 |          |          |          |                  |
|                                                             |               |        |          |     |        |                 |          |          |          |                  |
| listórico                                                   |               |        |          |     |        |                 |          |          |          |                  |
|                                                             | Data inicial: | 08/10/ | 2013     |     |        |                 |          |          |          |                  |
|                                                             | Data final:   | 30/10/ | 2013     |     |        |                 |          |          |          |                  |
|                                                             |               | ?      |          | 01  | itubro | o <b>, 20</b> 1 | 13       |          | ×        | Voltar Pesquisar |
|                                                             |               | «      | <<br>Sea | Ter | Hoj    | je<br>Oui       | Sev      | ><br>Sah | »<br>Dom |                  |
|                                                             |               | 40     | beg      | 1   | 2      | 3               | 4        | 5        | 6        |                  |
|                                                             |               | 41     | 7        | 8   | 9      | 10              | 11       | 12       | 13       |                  |
|                                                             |               | 42     | 14       | 15  | 16     | 17              | 18       | 19       | 19       |                  |
|                                                             |               | 42     | 20       | 21  | 22     | 23<br>30        | 24<br>31 | 25       | 26       |                  |
|                                                             |               |        |          |     |        | 0.0             |          |          | _        |                  |

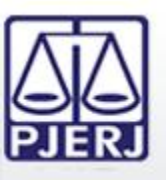

O resultado da consulta ao Histórico é dividido pelas instâncias que as petições foram protocolizadas.

São listadas primeiramente as petições enviadas em processos da 1<sup>a</sup> Instância e, na sequência, são listadas as petições enviadas para a 2<sup>a</sup> Instância.

| Histórico - Resultado                |                   |                     |                           |                                                    |                 |  |
|--------------------------------------|-------------------|---------------------|---------------------------|----------------------------------------------------|-----------------|--|
| Sua pesquisa retornou 5 registro(s). |                   |                     |                           |                                                    |                 |  |
|                                      |                   |                     | _                         | -                                                  |                 |  |
| Detalhes                             | Número de petição | Data Protocolo      | Processo                  | Personagem                                         | Descrição       |  |
| $\sim$                               | 201300109922462   | 02/12/2013 13:50:21 | 0001940-75.2012.8.19.0001 |                                                    | Sem descrição.  |  |
| <i>»</i>                             | 201300101122461   | 02/12/2013 13:49:00 | 0000019-81.2012.8.19.0001 |                                                    | Sem descrição.  |  |
| Detalhes                             | Número de petição | Data Protocolo      | Processo                  | Personagem                                         | Descrição       |  |
| ,                                    | 201300001803      | 02/12/2013 13:58:38 |                           | DIOGO CABRAL<br>AGUINALDO JOSÉ DE<br>ALMEIDA FILHO | Petição Inicial |  |
| ,                                    | 201300001802      | 02/12/2013 13:54:43 |                           | DIOGO CABRAL<br>AGUINALDO JOSÉ DE<br>ALMEIDA FILHO | Petição Inicial |  |
| $\mathbf{P}$                         | 201300001801      | 02/12/2013 13:26:20 |                           | ANA<br>AGUINALDO JOSÉ DE<br>ALMEIDA FILHO          | Recurso         |  |

É possível ver o detalhamento das petições clicando na lupa.

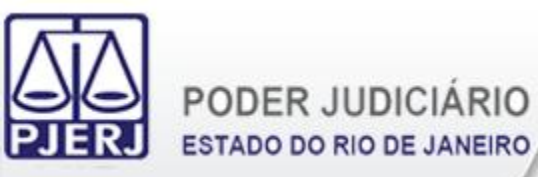

O detalhamento das informações da petição podem ser visualizados, bem como a guia de protocolo e os arquivos enviados.

| Histórico - Detalhes |                                                                                                    |  |  |  |  |
|----------------------|----------------------------------------------------------------------------------------------------|--|--|--|--|
| Número da Petição:   | 201300001801                                                                                                    |  |  |  |  |
| Número do Processo:  |                                                                                                    |  |  |  |  |
| Data Protocolo:      | 02/12/2013 13:26:20                                                                                                    |  |  |  |  |
| Lista de Petições:   | Recurso 😵                                                                                                    |  |  |  |  |
| Peticionário:        | ANAOutros<br>AGUINALDO JOSÉ DE ALMEIDA FILHOOutros                                                                                                    |  |  |  |  |
| Lista de Anexos:     | Procuração Procuração Procuração Agravada Procuração Agravada Procuração Agravada Procureidão de publicação da decisão agravada Procureidão de Intimação Procumentos que Instruem a Inicial Procumentos que Instruem a Inicial Pro |  |  |  |  |